# Installationsanleitung Hier beginnen

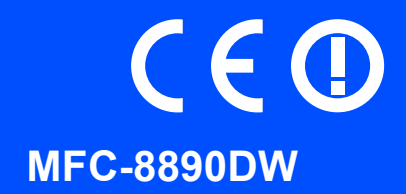

Lesen Sie diese Installationsanleitung, bevor Sie das Gerät verwenden, um es richtig einzurichten und zu installieren.

Sie finden die Installationsanleitung auch in anderen Sprachen unter http://solutions.brother.com/.

**9** WICHTIG

Schließen Sie das Datenkabel NOCH NICHT an.

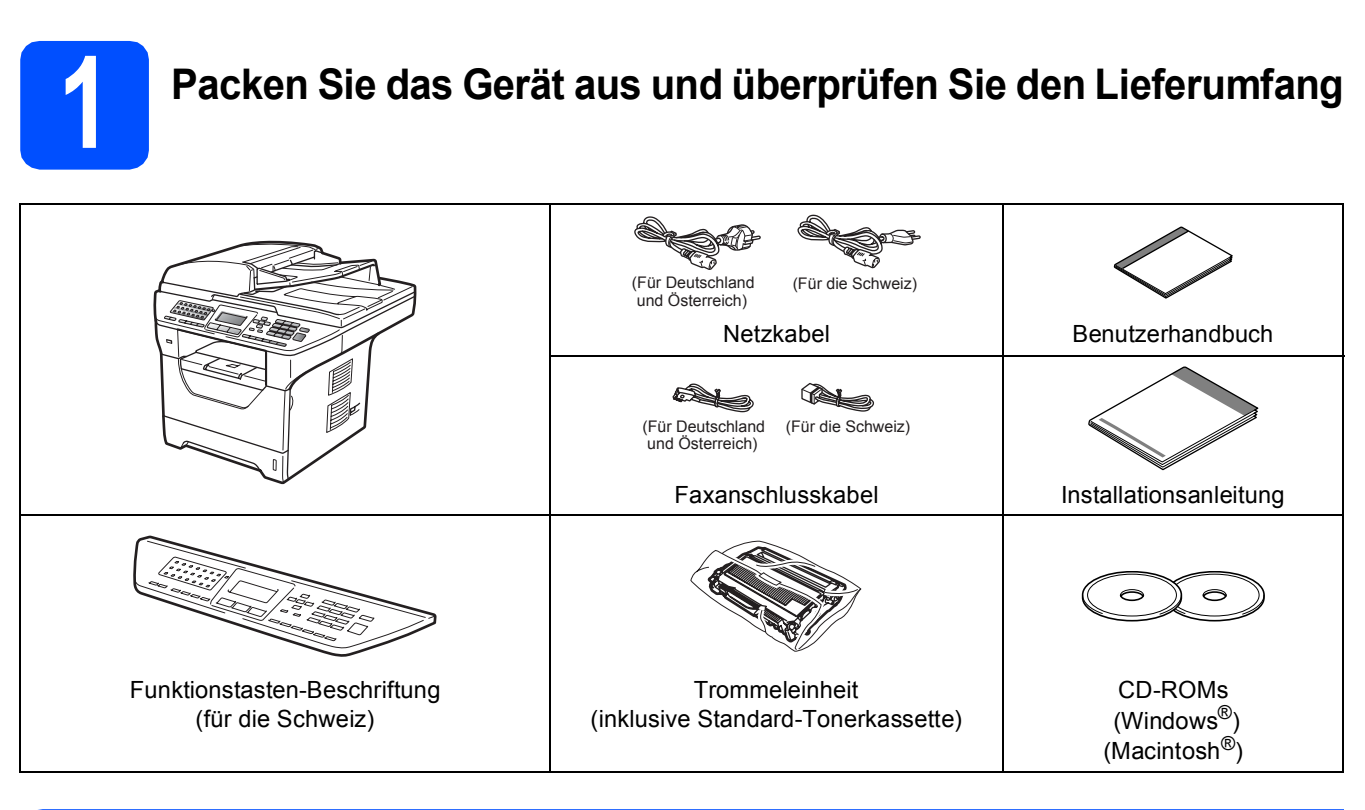

### **WARNUNG**

Zur Verpackung Ihres Gerätes wurden Plastikbeutel verwendet. Halten Sie diese Plastikbeutel von Babys und Kindern fern, um Erstickungsgefahr zu vermeiden.

#### 🖉 Hinweis

- Der Lieferumfang kann je nach Land unterschiedlich sein.
- Bewahren Sie alle Verpackungsmaterialien und den Karton für den Fall auf, dass Sie das Gerät versenden müssen.
- Das Datenkabel ist kein standardmäßiges Zubehör. Kaufen Sie das passende Datenkabel für die Anschlussart, die Sie verwenden möchten (USB, Parallel oder Netzwerk).

#### USB-Kabel

- Benutzen Sie nur ein USB 2.0-Kabel (Typ A/B), das nicht länger als 2 Meter ist.
- Schließen Sie das Datenkabel noch NICHT an. Das Datenkabel wird erst während der MFL-Pro-Installation angeschlossen.
- Wenn Sie ein USB-Kabel verwenden, schließen Sie das Gerät nur an den USB-Anschluss Ihres Computers und nicht am USB-Anschluss einer Tastatur oder an einem passiven USB-Hub an.

#### Parallelkabel

Verwenden Sie KEIN Parallelkabel, das länger als 2 Meter ist. Verwenden Sie ein abgeschirmtes, IEEE 1284kompatibles Datenkabel.

#### Netzwerkkabel

Verwenden Sie ein Netzwerkkabel für ein 10/100BASE-TX Fast Ethernet-Netzwerk (Kategorie 5 (oder höher), Straight-through, Twisted Pair).

#### Verwendete Symbole

| A WARNUNG                                                 | Die Hinweise unter WARNUNG müssen beachtet werden, um Verletzungsgefahr zu vermeiden.                                                                         |
|-----------------------------------------------------------|----------------------------------------------------------------------------------------------------|
| ▲ VORSICHT                                                | VORSICHT weist auf Maßnahmen hin, die befolgt oder vermieden werden müssen, um leichte Verletzungen zu vermeiden.                                             |
| WICHTIG                                                   | WICHTIG beschreibt Maßnahmen, die durchgeführt oder vermieden werden müssen, um Probleme mit oder Schäden am Gerät oder an anderen Gegenständen zu vermeiden. |
| Â                                                         | Warnt vor Stromschlaggefahr.                                                                                                    |
|                                                           | Weist auf Teile des Gerätes hin, die heiß sind und daher nicht berührt werden sollen.                                                                         |
| Hinweis                                                   | Hinweise, wie auf eine bestimmte Situation reagiert werden sollte, und hilfreiche Tipps zur beschriebenen Funktion.                                           |
| Benutzerhandbuch<br>Software-Handbuch<br>Netzwerkhandbuch | Verweise auf das Benutzerhandbuch, das Software-Handbuch oder das Netzwerkhandbuch.                                                                           |

### **A VORSICHT**

Wenn Sie das Gerät transportieren, fassen Sie es an den seitlichen Griffen unterhalb des Vorlagenglases an. Halten Sie es NICHT am Gehäuseboden.

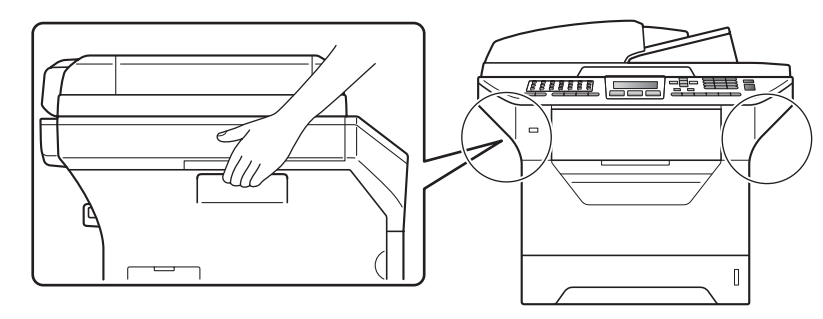

### Hinweis

Halten Sie einen Mindestabstand um das Gerät ein wie in der Abbildung gezeigt.

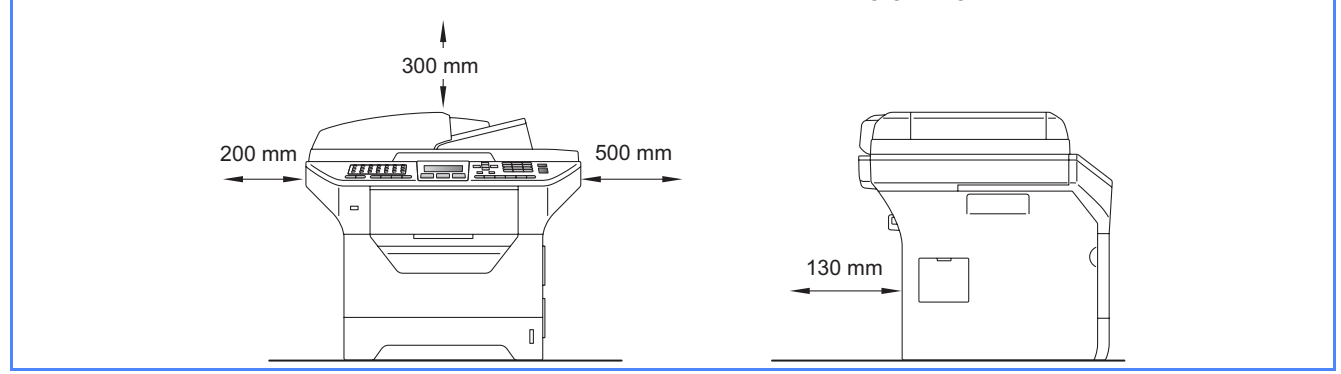

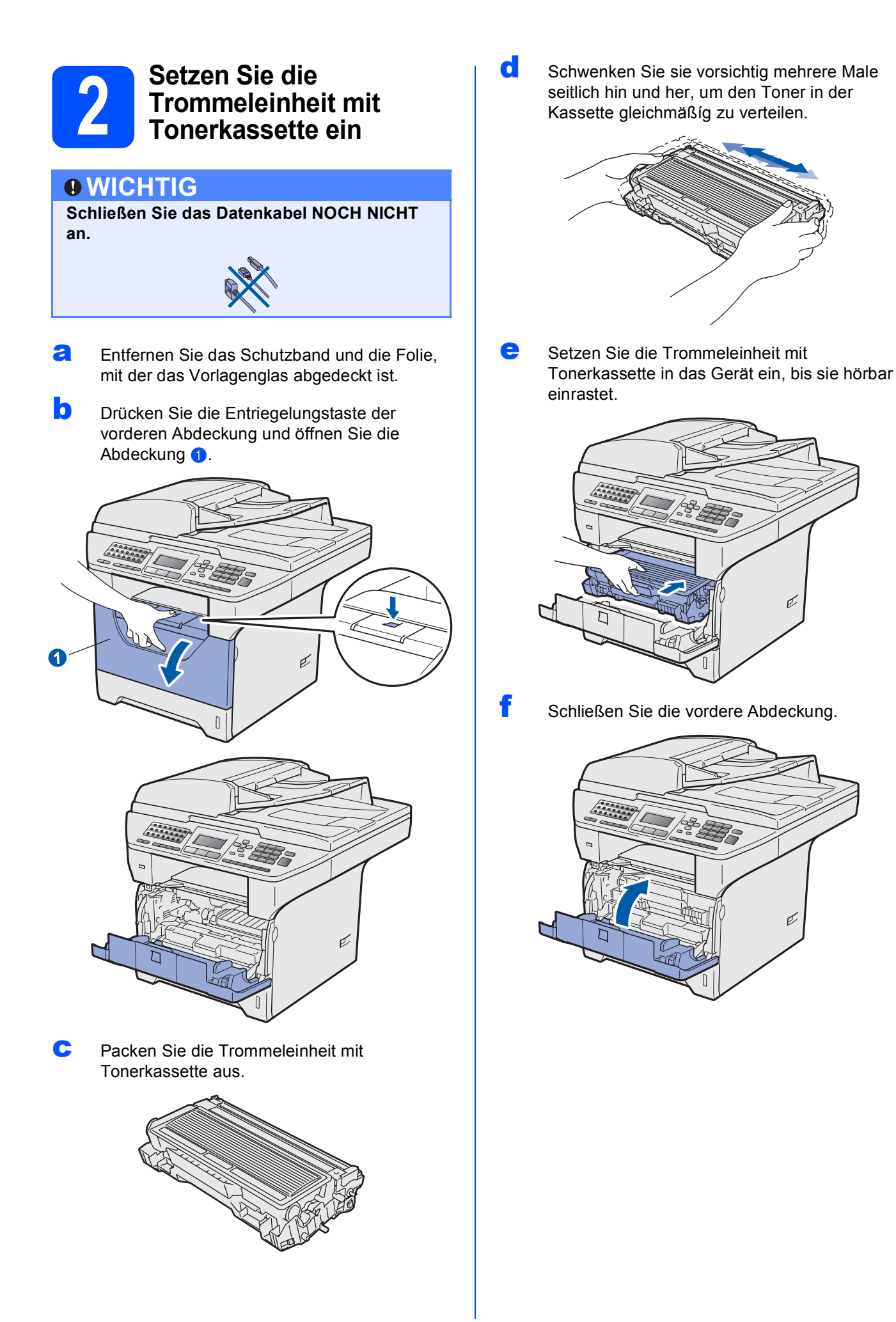

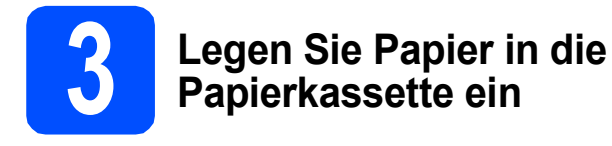

 Ziehen Sie die Papierkassette ganz aus dem Gerät heraus.

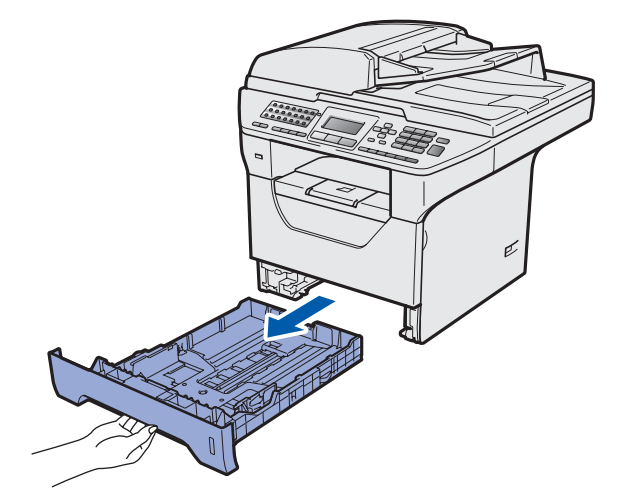

 Halten Sie die blauen Hebel der Papierführung
 gedrückt und verschieben Sie die Führungen entsprechend der Papiergröße, die Sie in die Papierkassette einlegen möchten. Achten Sie darauf, dass die Papierführungen in den Aussparungen einrasten.

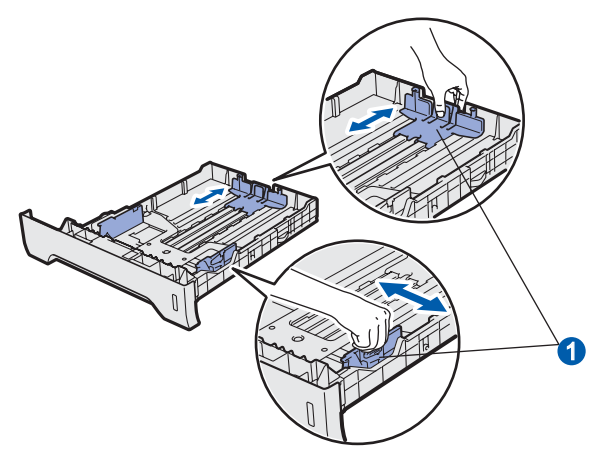

C Fächern Sie den Papierstapel gut auf, um Papierstaus und Fehler beim Einzug zu vermeiden.

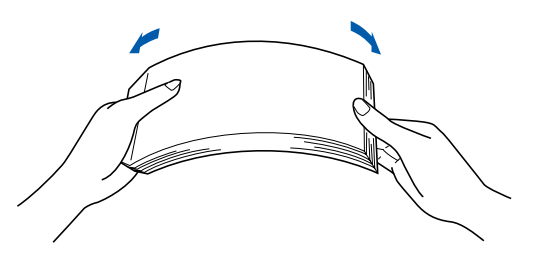

C Legen Sie das Papier in die Papierkassette. Achten Sie darauf, dass es die Markierung für die maximale Stapelhöhe 1 nicht überschreitet. Die zu bedruckende Seite muss nach unten zeigen.

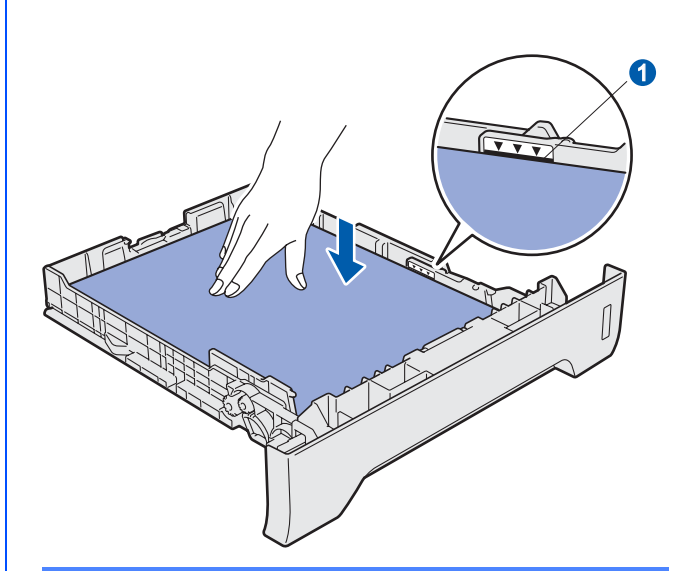

#### **•** WICHTIG

Vergewissern Sie sich, dass die Papierführungen die Papierkanten leicht berühren, damit das Papier richtig eingezogen werden kann.

- Schieben Sie die Papierkassette wieder fest in das Gerät. Vergewissern Sie sich, dass sie vollständig eingeschoben ist.
- Klappen Sie die Papierstütze 1 aus, damit das Papier nicht aus dem Papierausgabefach herausfällt.

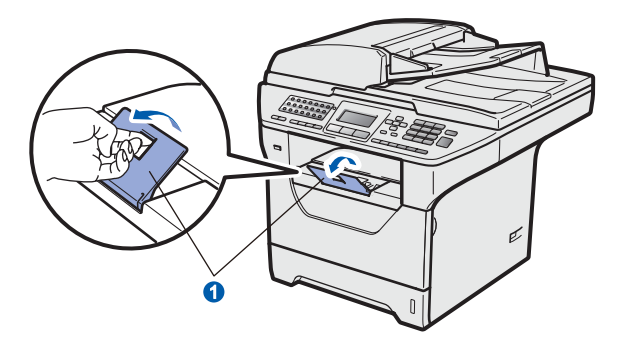

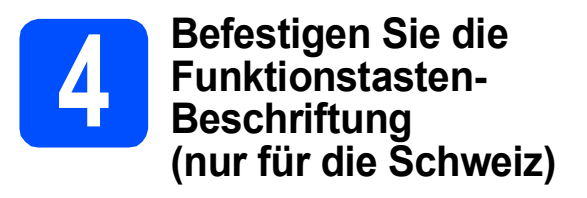

- Öffnen Sie die Vorlagenglas-Abdeckung.
- Befestigen Sie die Funktionstasten-Beschriftung am Gerät.

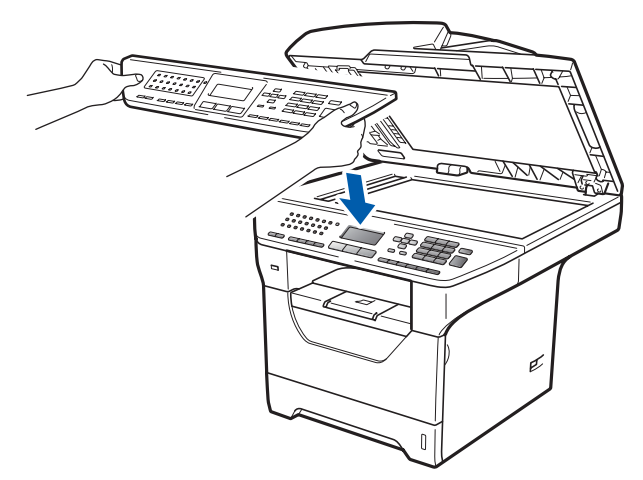

#### 🖉 Hinweis

Wenn die Funktionstasten-Beschriftung nicht richtig befestigt ist, funktionieren die Tasten nicht richtig.

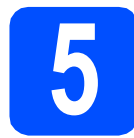

### Lösen Sie die Scanner-Verriegelung

Schieben Sie den Scanner-Verriegelungshebel **1** in die gezeigte Richtung, um die Scanner-Verriegelung zu lösen.

(Der graue Scanner-Verriegelungshebel befindet sich hinten links unter der Vorlagenglas-Abdeckung (2.)

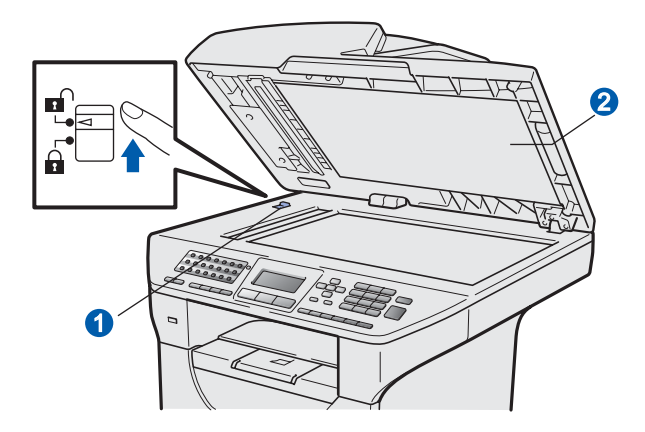

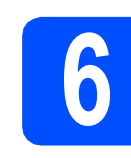

### Schließen Sie das Netzkabel und das Faxanschlusskabel an

#### **•** WICHTIG

Schließen Sie das Datenkabel NOCH NICHT an.

Vergewissern Sie sich, dass das Gerät ausgeschaltet ist. Schließen Sie das Netzkabel am Gerät an.

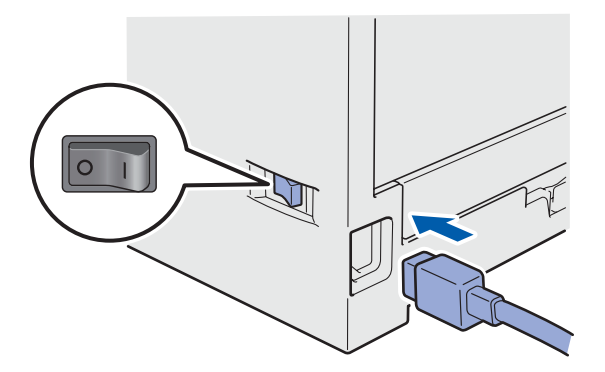

b

Stecken Sie den Netzstecker in die Steckdose. Schalten Sie das Gerät mit dem Netzschalter ein.

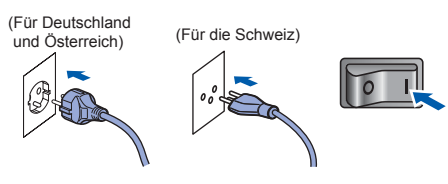

### 🖉 Hinweis

Wenn Scanner lösen im Display angezeigt wird, lösen Sie sofort die Scanner-Verriegelung und drücken Sie **Stopp**. (Siehe Lösen Sie die Scanner-Verriegelung *auf Seite* 6.) Schließen Sie das Faxanschlusskabel an. Schließen Sie das eine Ende an die mit **LINE** beschriftete Buchse des Gerätes und das andere an die Telefonsteckdose an.

(Für Deutschland und Österreich)

С

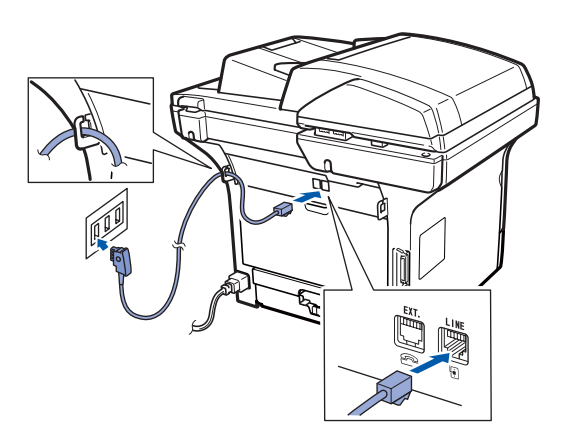

(Für die Schweiz)

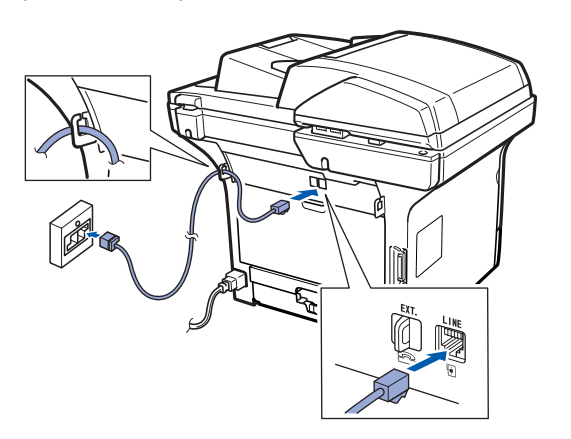

#### **•** WICHTIG

Das Faxanschlusskabel MUSS an die mit LINE beschriftete Buchse des Gerätes angeschlossen werden.

#### WARNUNG

Das Gerät muss mit einem geerdeten Netzstecker an eine geerdete Netzsteckdose angeschlossen werden.

Weil das Gerät über den Netzanschluss geerdet wird, sollten Sie zum Schutz vor Spannungsspitzen über die Telefonleitung zuerst die Stromversorgung und dann den Faxanschluss herstellen. Aus demselben Grund sollten Sie vor dem Verstellen oder dem Transportieren des Gerätes stets zuerst den Faxanschluss lösen, bevor Sie den Netzstecker ziehen.

#### 🖉 Hinweis

Wenn Sie an derselben Leitung auch ein externes Telefon verwenden möchten, schließen Sie es wie unten gezeigt an.

Für die Schweiz: Entfernen Sie die Schutzabdeckung () vom **EXT.** -Anschluss des Gerätes, bevor Sie das externe Telefon anschließen.

(Für Deutschland und Österreich)

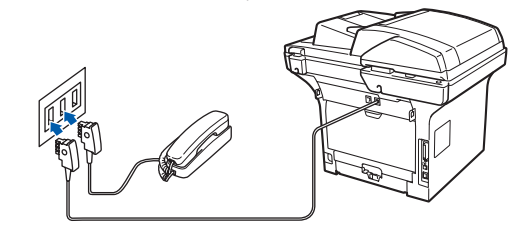

(Für die Schweiz)

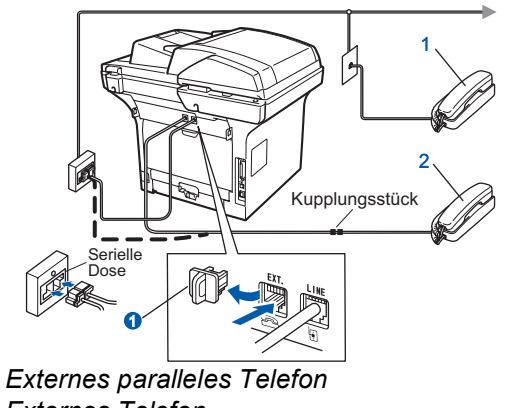

2 Externes Telefon

1

#### 🖉 Hinweis

Wenn Sie an derselben Leitung auch einen externen Anrufbeantworter verwenden möchten, schließen Sie diesen wie unten gezeigt an.

Für die Schweiz: Entfernen Sie die Schutzabdeckung 1 vom **EXT.** -Anschluss des Gerätes, bevor Sie den externen Anrufbeantworter anschließen.

(Für Deutschland und Österreich)

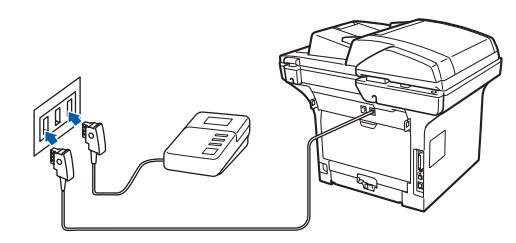

#### (Für die Schweiz)

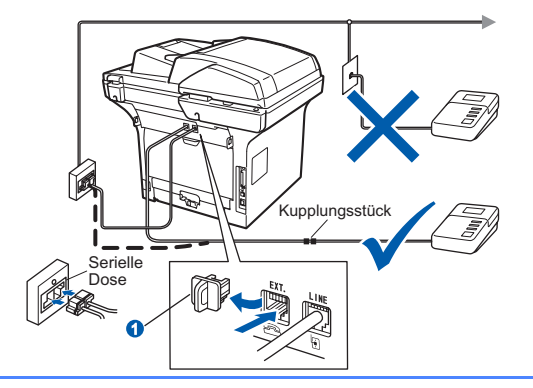

Zur Verwendung eines externen Anrufbeantworters stellen Sie am Gerät den Empfangsmodus Ext . Anrufbeantw ein. Siehe Wählen Sie den Empfangsmodus auf Seite 9. Weitere Informationen dazu finden Sie unter Externen Anrufbeantworter anschließen in Kapitel 7 des Benutzerhandbuches.

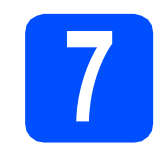

### Wählen Sie die Displaysprache (nur für die Schweiz)

Sie können wählen, ob die Displayanzeigen in Deutsch, Französisch oder Englisch erscheinen sollen.

- Orücken Sie Menü.
- Drücken Sie 0.
- C Drücken Sie 0.
- C Drücken Sie A oder , um die gewünschte Sprache zu wählen. Drücken Sie **OK**.
- Drücken Sie Stopp.

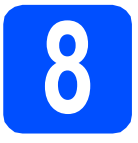

## Wählen Sie den Empfangsmodus

Es kann zwischen vier verschiedenen Empfangsmodi gewählt werden: Nur Fax, Fax/Tel, Manuell und Ext.Anrufbeantw.

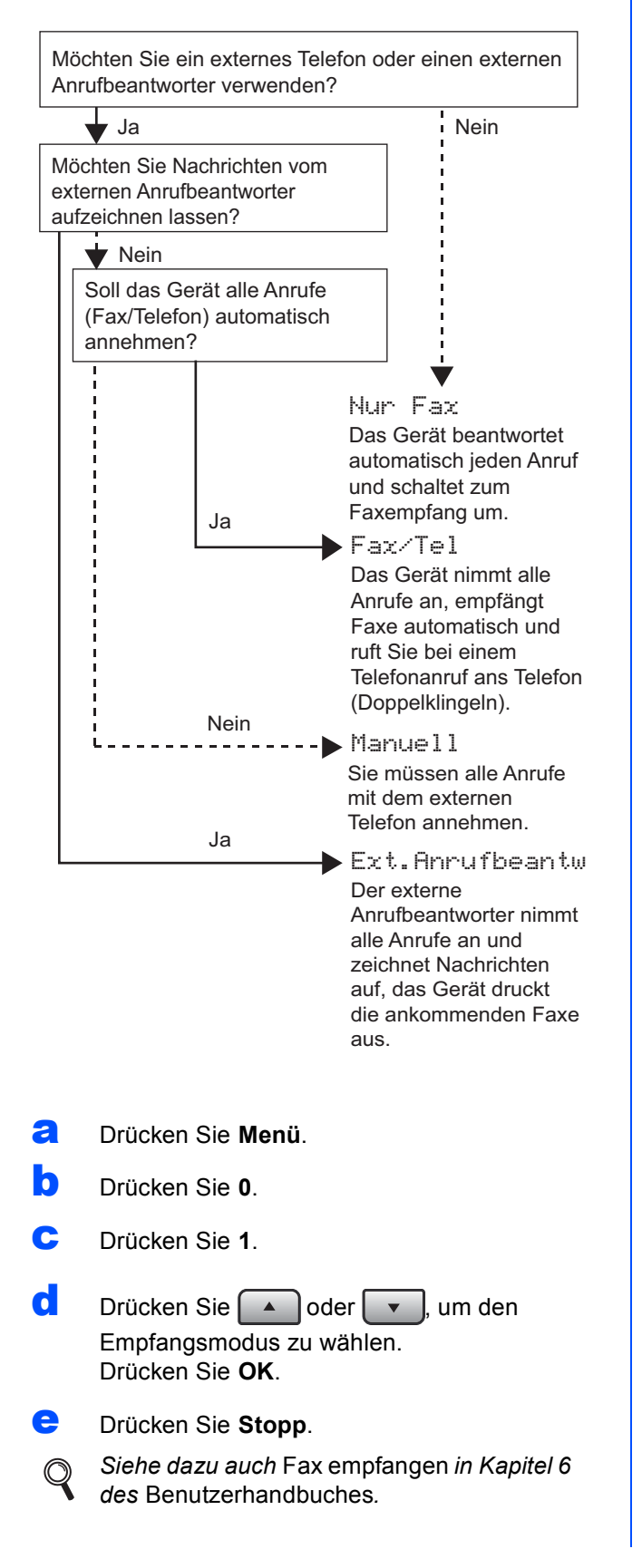

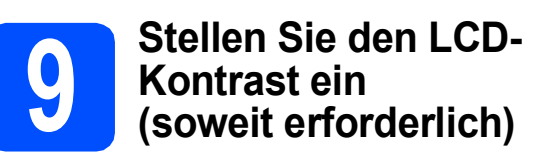

Wenn Sie die Anzeigen im Display nicht gut lesen können, sollten Sie die Kontrasteinstellung ändern.

- a Drücken Sie Menü.
  b Drücken Sie 1.
  c Drücken Sie 7.
  d Drücken Sie >, um den Kontrast zu erhöhen. – ODER – Drücken Sie , um den Kontrast zu verringern. Drücken Sie (), um den Kontrast zu verringern.
- Drücken Sie Stopp.

# Stellen Sie Datum und Uhrzeit ein

Die Uhrzeit wird im Display angezeigt und - sofern die Absenderkennung programmiert ist - werden Datum und Uhrzeit auf jedes versendete Fax gedruckt.

- Drücken Sie Menü.
- Drücken Sie 0.
- C Drücken Sie 2.

d

Geben Sie mit den Zifferntasten die beiden letzten Ziffern der Jahreszahl ein und drücken Sie dann **OK**.

02.Datum/Uhrzeit Jahr:2009

Eingabe, dann OK

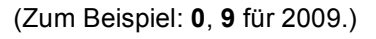

Geben Sie den Monat zweistellig ein und drücken Sie dann **OK**.

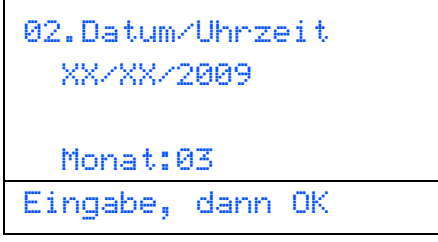

(Zum Beispiel: 0, 3 für März.)

Geben Sie den Tag zweistellig ein und drücken Sie dann **OK**.

| 02.Datum<br>XX/03/2 | ∕Uhrze<br>2009 | ∍it |  |
|---------------------|----------------|-----|--|
| Tag:25              |                |     |  |
| Eingabe,            | dann           | OK  |  |
|                     |                |     |  |

(Zum Beispiel: 2, 5.)

**9** Geben Sie die Uhrzeit im 24-Stunden-Format ein und drücken Sie dann **OK**.

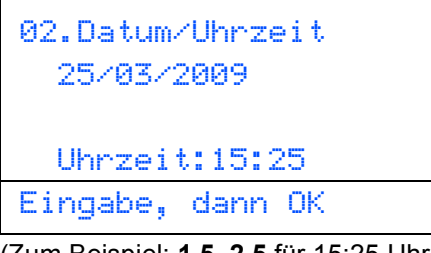

(Zum Beispiel: 1 5, 2 5 für 15:25 Uhr.)

Drücken Sie Stopp.

## Geben Sie die Absenderkennung ein

Speichern Sie die Faxnummer und Ihren Namen, damit sie auf die gesendeten Faxe gedruckt werden.

Drücken Sie **Menü**. Drücken Sie **0**. Drücken Sie **3**. Geben Sie die Faxnummer mit den Zifferntasten ein (bis zu 20 Stellen) und drücken Sie dann **OK**.

| 05. HDS1 | Cennur | ng |  |
|----------|--------|----|--|
|          |        |    |  |
|          |        |    |  |
| Fax:_    |        |    |  |
| Eingabe, | dann   | OK |  |

e

f

а

b

С

d

Geben Sie Ihre Telefonnummer mit den Zifferntasten ein (bis zu 20 Stellen) und drücken Sie dann **OK**. Falls Ihre Telefon- und Faxnummer identisch sind, geben Sie dieselbe Nummer erneut ein.

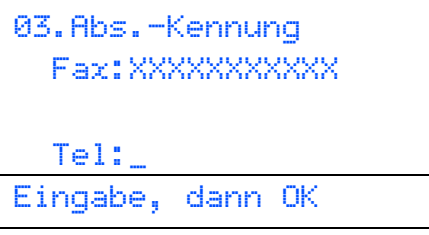

Geben Sie mit den Zifferntasten Ihren Namen ein (bis zu 20 Zeichen) und drücken Sie dann **OK**.

```
03.Abs.-Kennung
Fax:XXXXXXXXXX
Tel:XXXXXXXXXX
Name:_
Eingabe, dann OK
```

#### Hinweis

- Zur Eingabe des Namens siehe die Tabelle unten.
- Um einen Buchstaben einzugeben, der auf derselben Taste wie der vorherige liegt,

drücken Sie , um den Cursor nach rechts zu bewegen.

 Um Zeichen zu löschen, bewegen Sie den Cursor mit der Taste 
 oder 
 zum falschen Zeichen und drücken Sie dann Storno.

| Taste | 1-mal | 2-mal | 3-mal | 4-mal | 5-mal |
|-------|-------|-------|-------|-------|-------|
| 2     | A     | В     | С     | 2     | А     |
| 3     | D     | E     | F     | 3     | D     |
| 4     | G     | Н     | I     | 4     | G     |
| 5     | J     | К     | L     | 5     | J     |
| 6     | М     | Ν     | 0     | 6     | М     |
| 7     | Р     | Q     | R     | S     | 7     |
| 8     | Т     | U     | V     | 8     | Т     |
| 9     | W     | Х     | Y     | Z     | 9     |

Siehe dazu auch Texteingabe im Benutzerhandbuch.

Drücken Sie Stopp.

#### 🖉 Hinweis

Im Falle einer Fehleingabe drücken Sie **Stopp**, um zu Schritt **a** zurückzukehren.

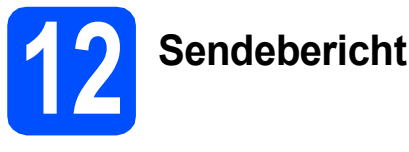

Ihr Brother-Gerät kann einen Sendebericht ausgeben, der Ihnen bestätigt, dass ein Fax gesendet wurde. Im Sendebericht werden der Name oder die Faxnummer des Empfängers, Datum, Uhrzeit und Dauer der Übertragung, die Anzahl der gesendeten Seiten und das Resultat der Übertragung festgehalten. Wenn Sie diese Funktion verwenden möchten, lesen Sie Berichte und Listen ausdrucken in Kapitel 11 des Benutzerhandbuches.

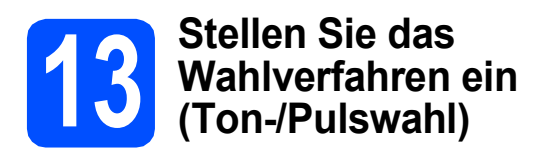

Werkseitig ist das modernere Tonwahlverfahren (MFV) eingestellt. Falls in Ihrem Telefonnetz noch die Pulswahl verwendet wird, müssen Sie hier die entsprechende Einstellung wählen.

- Drücken Sie Menü.
- Drücken Sie 0.
- C Drücken Sie 4.
- C Drücken Sie ▲ oder ▼, um Pulswahl (oder Tonwahl) zu wählen. Drücken Sie OK.
- Drücken Sie Stopp.

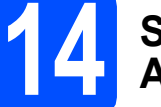

### Stellen Sie die Anschlussart ein

Ihr Gerät ist werkseitig für die Installation an einem Hauptanschluss eingestellt (Normal). Wenn das Gerät an einer Nebenstellenanlage oder an einer ISDN-Anlage angeschlossen ist, müssen Sie die entsprechende Anschlussart einstellen.

- Orücken Sie Menü.
- Drücken Sie 0.
- C Drücken Sie 6.

d

Drücken Sie 🔺 oder 🔽, um

Nebenstelle, ISDN oder Normal zu wählen. Drücken Sie OK.

Sie haben die folgenden Möglichkeiten:

- Wenn Sie ISDN oder Normal gewählt haben, gehen Sie zu Schritt h.
- Wenn Sie Nebenstelle gewählt haben, gehen Sie zu Schritt e.
- Sie haben die folgenden Möglichkeiten:
  - Wenn Sie die Kennziffer zur Amtsholung ändern möchten, drücken Sie 1 und gehen Sie zu Schritt f.
  - Wenn Sie die Kennziffer zur Amtsholung nicht ändern möchten, drücken Sie 2 und gehen Sie zu Schritt h.

#### 🖉 Hinweis

Die werkseitig eingestellte Kennziffer ist "!". Wenn Sie **Telefon** drücken, wird "!" im Display angezeigt.

Geben Sie die Kennziffer zur Amtsholung mit den Zifferntasten ein (bis zu 5 Stellen) und drücken Sie dann **OK**.

#### 🖉 Hinweis

f

Es können die Ziffern 0 bis 9, #, \* und ! verwendet werden. (Drücken Sie **Telefon**, um "!" einzugeben.)

"!" kann nicht mit anderen Ziffern oder Buchstaben eingegeben werden.

Wenn Ihre Telefonanlage mit der Flash-Funktion arbeitet, drücken Sie zur Amtsholung **Telefon**.

Drücken Sie oder , um Ein oder Immer zu wählen, und drücken Sie **OK**.

#### 🖉 Hinweis

q

- Wenn Sie Ein wählen, erhalten Sie durch Drücken der Taste Telefon Zugang zur Amtsleitung (das Display zeigt "!").
- Wenn Sie Immer wählen, erhalten Sie automatisch Zugang zur Amtsleitung, ohne dass die Taste **Telefon** gedrückt werden muss.
- Drücken Sie Stopp.

#### 🖉 Hinweis

#### Nebenstelle und Amtsholung

Ihr Gerät ist werkseitig für die Installation an einem Hauptanschluss eingestellt (Normal). In vielen Büros wird jedoch eine Nebenstellenanlage verwendet. Sie können Ihr Gerät in den meisten Nebenstellenanlagen anschließen. Wenn der Nebenstellenbetrieb eingeschaltet ist, kann zur Amtsholung die Taste **Telefon** verwendet werden.

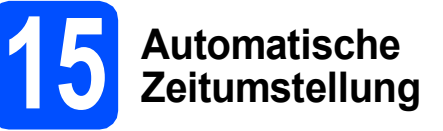

Mit dieser Funktion können Sie die automatische Zeitumstellung zwischen Winter- und Sommerzeit ein- oder ausschalten. Wenn sie eingeschaltet ist, wird die Uhr des Gerätes automatisch im Frühjahr eine Stunde vor- und im Herbst eine Stunde zurückgestellt.

- Drücken Sie Menü.
- Drücken Sie 1.
- C Drücken Sie 4.
- Drücken Sie oder , um Ein (oder Aus) zu wählen. Drücken Sie **OK**.
- Drücken Sie Stopp.

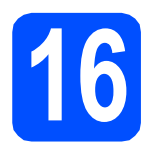

## Wählen Sie die Anschlussart

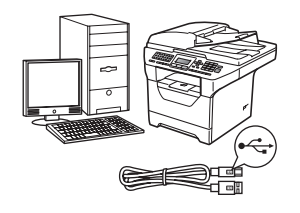

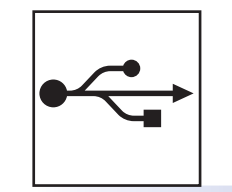

# **USB-Anschluss**

Windows<sup>®</sup>, gehen Sie zu Seite 14 Macintosh<sup>®</sup>, gehen Sie zu Seite 18

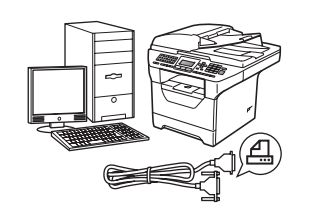

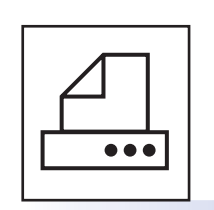

# **Paralleler Anschluss**

Windows<sup>®</sup>, gehen Sie zu Seite 20

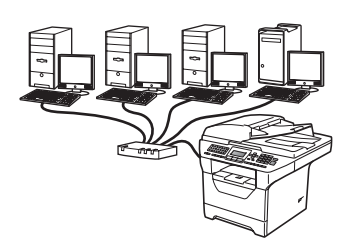

# **Verkabeltes Netzwerk**

Windows<sup>®</sup>, gehen Sie zu Seite 24 Macintosh<sup>®</sup>, gehen Sie zu Seite 28

Für Windows Server<sup>®</sup> 2003/ 2008, siehe das *Netzwerkhandbuch* auf der CD-ROM.

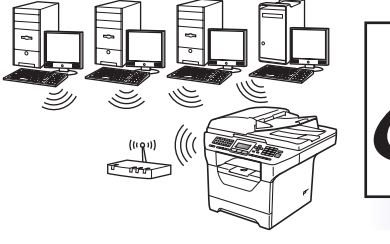

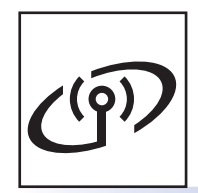

# Wireless-Netzwerk

Windows<sup>®</sup> und Macintosh<sup>®</sup>, gehen Sie zu Seite 30

**Macintosh**<sup>®</sup> Parallel

Windows®

USB

Windows®

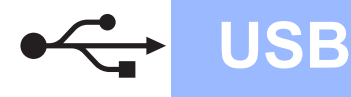

## Für Benutzer des USB-Anschlusses (für Windows<sup>®</sup> 2000 Professional/XP/XP Professional x64 Edition/ Windows Vista<sup>®</sup>)

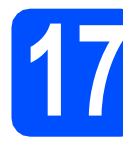

## Vor der Installation

Vergewissern Sie sich, dass Ihr Computer eingeschaltet ist und Sie mit Administratorrechten angemeldet sind.

#### **9** WICHTIG

- Schließen Sie das USB-Kabel NOCH NICHT an.
- Schließen Sie alle Anwendungen.
- Vergewissern Sie sich, dass am Gerät kein USB-Stick angeschlossen ist.
- Die Bildschirme können je nach verwendetem Betriebssystem unterschiedlich aussehen.
- Die mitgelieferte CD-ROM enthält ScanSoft™ PaperPort™ 11SE. Diese Anwendung unterstützt Windows<sup>®</sup> 2000 (SP4 oder höher), XP (SP2 oder höher), XP Professional x64 Edition und Windows Vista<sup>®</sup>. Führen Sie ein Update mit dem

neuesten Windows<sup>®</sup> Service Pack durch, bevor Sie die MFL-Pro Suite installieren.

Schalten Sie das Gerät aus, ziehen Sie den Netzstecker und ziehen Sie das Datenkabel ab, falls Sie es schon angeschlossen haben.

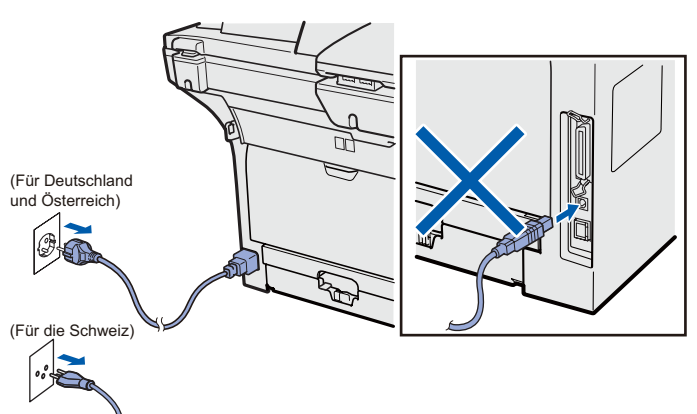

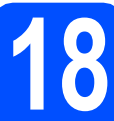

### Installieren Sie die MFL-Pro Suite

Legen Sie die mitgelieferte CD-ROM in das CD-ROM-Laufwerk ein. Wenn das Fenster zur Auswahl des Modells erscheint, wählen Sie Ihr Modell. Wenn das Fenster zur Auswahl der Sprache erscheint, wählen Sie Ihre Sprache.

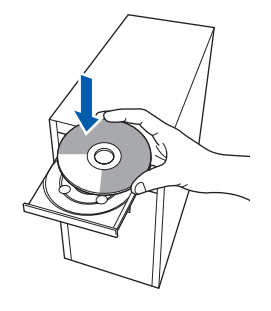

#### 🖉 Hinweis

С

Wenn der Brother-Bildschirm nicht automatisch erscheint, doppelklicken Sie unter **Arbeitsplatz (Computer)** auf das CD-ROM-Symbol und doppelklicken Sie dann auf **Start.exe**.

Das Hauptmenü der CD-ROM wird angezeigt. Klicken Sie auf Erstinstallation.

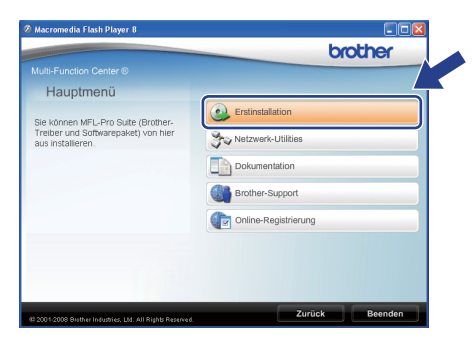

Klicken Sie auf MFL-Pro Suite installieren.

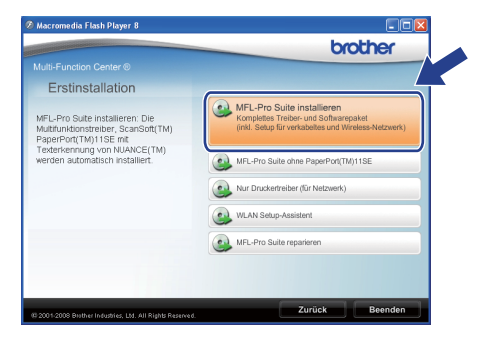

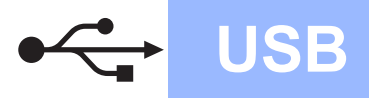

# Windows<sup>®</sup>

#### Hinweis

- Falls die Installation nicht automatisch fortgesetzt wird, öffnen Sie das Hauptmenü erneut, indem Sie das CD-ROM-Laufwerk öffnen und wieder schließen oder indem Sie auf die Datei Start.exe im Hauptverzeichnis der CD-ROM doppelklicken. Fahren Sie dann mit Schritt c fort, um die MFL-Pro Suite zu installieren.
- Für Windows Vista<sup>®</sup>: Wenn der Bildschirm zur **Benutzerkontensteuerung** erscheint, klicken Sie auf **Zulassen**.

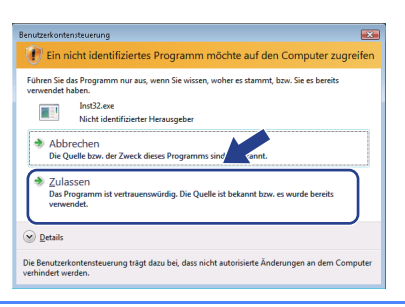

Wählen Sie Lokaler Anschluss und klicken Sie dann auf Weiter. Die Installation wird fortgesetzt.

| Brother MFL-Pro Suite Installation                                            |                                   |
|-------------------------------------------------------------------------------|-----------------------------------|
| Anschlussart                                                                  | ((( @))                           |
| Wahlen Sie die Anschlussart des Gerätes, das Sie installie<br>auf "Weiter".   | ren möchten, und klicken Sie dann |
| O_Lokaler Anschluss (USB oder parallel)     ☐ Benutzerdefinierte Installation |                                   |
| OVerkabelte Netzwerkverbindung (Ethernet)                                     |                                   |
| Orahtlose Netzwerkoerbindung (Wireless LAN)                                   | Weter> Abbrechen                  |

#### 🖉 Hinweis

Wenn Sie den PS-Treiber (den BR-Script-Druckertreiber von Brother) installieren möchten, wählen Sie **Benutzerdefinierte Installation** und folgen Sie den Anweisungen auf dem Bildschirm. Wenn das Fenster **Features wählen** erscheint, aktivieren Sie **BRScript-Druckertreiber** und folgen Sie weiter den Anweisungen auf dem Bildschirm.

Wenn die Lizenzvereinbarung für ScanSoft™ PaperPort™ 11SE erscheint, klicken Sie auf Ja, wenn Sie die Lizenzvereinbarung akzeptieren.

| itte lesen Sie die nachfolgende Lizenzvereinbarung sorgfältig<br>Auch<br>Itt der BILD-NACH-UNTEN Taste können Sie den Rest der Vereinbarung sehen.                                                                                                    |                |
|----------------------------------------------------------------------------------------------------|----------------|
| flit der BILD-NACH-UNTEN Taste können Sie den Rest der Vereinbarung sehen.                                                                                                    |                |
|                                                                                                    |                |
| Nuance Communications, Inc.                                                                                                    | ^              |
| ENDBENUTZER-LIZENZVEREINBARUNG                                                                                                    | -              |
| De mit deser Vereinbarung geletete Software und Materialen werden nicht verhau<br>sonden ledigich letzniet. Sie nich zu Eit die Verwendung im Rahmen de Bedrugz<br>Beet Letzwerenbarung vertrigbar. Bitte kenn Sie des Vereinbarung ostfählt.<br>Heruntetlachen, Intalleren, Kogiesen oder anderweitigen Verwenden des Software<br>akzeptener Sie die derlängungen dieser Vereinbarung und dia dan als Vertaggaug-<br>appbunden. Warn Sie nicht mit allen Bedingungen dieser Vereinbarung einverstander | en<br>ch<br>si |
| ind Sie mit allen Bedingungen der Lizenzvereinbarung einwerstanden? Wenn Sie Nu<br>uswählen, wird das Setup beendet. Um "PaperPort[TM] 115E" installieren zu könne<br>nüssen Sie dieser Vereinbarung zustimmen.                                                                                                    |                |

- Die Installation von ScanSoft™ PaperPort™ 11SE wird nun automatisch gestartet. Danach beginnt die Installation der MFL-Pro Suite.
- **9** Wenn die **Lizenzvereinbarung** für die Brother MFL-Pro Suite erscheint, klicken Sie auf **Ja**, wenn Sie die **Lizenzvereinbarung** akzeptieren.

| 10 | other MFL-Pro Suite Installation                                                                                                    |
|----|----------------------------------------------------------------------------------------------------|
|    | Bitte lesen Sie die nachfolgende Lizenzvereinbarung sorgfältig durch                                                                                                    |
|    | Mit der BILD-NACH-UNTEN Taste können Sie den Rest der Vereinbarung sehen.                                                                                                    |
|    | Enderstander-Liensz-tenling bis Binner's Ghrunes WICHTIG - BITTE GORDFALTE<br>ESSEN Diese Enderstanders Genorese MICHTIG - BITTE GORDFALTE<br>methatablander Verlag ansechen Inner und Binner Industrie Lub Im Falgenden "Binner"<br>promorie progeter viel die Industrie Lub Im Falgenden "Binner"<br>promorie progeter viel die Industrie Lub Im Falgenden "Binner"<br>Diadoptiet ankliken in dem Sitt Auf 10% bisken, unterweinen Sie eich diese Sitt Lub Im<br>Diadoptiet ankliken in dem Sitt Auf 10% bisken, unterweinen Sie eich dereit Sitt Auf verlag<br>berutaren<br>berutaren die Bitter Bitter Bitter Bitter Bitter Bitter Bitter<br>berutaren<br>berutaren<br>Sitter Bitter Bitter Bitter Bitter Bitter Bitter Bitter Bitter<br>berutaren<br>Sitter Bitter Bitter Bitter Bitter Bitter Bitter Bitter<br>Bitter Bitter Bitter Bitter Bitter Bitter Bitter Bitter<br>Bitter Bitter Bitter Bitter Bitter<br>Bitter Bitter Bitter Bitter<br>Bitter Bitter Bitter Bitter Bitter<br>Bitter Bitter Bitter Bitter Bitter<br>Bitter Bitter Bitter Bitter<br>Bitter Bitter Bitter Bitter Bitter<br>Bitter Bitter Bitter<br>Bitter Bitter Bitter Bitter<br>Bitter Bitter Bitter<br>Bitter Bitter Bitter<br>Bitter Bitter<br>Bitter Bitter<br>Bitter Bitter<br>Bitter Bitter<br>Bitter Bitter<br>Bitter Bitter<br>Bitter<br>B |
|    | Sind Sie mit dien Bedingungen der Lizenzvereinbarung einverstanden? Wenn Sie Nein'<br>auswählen, wird das Setup beendet. Um Brother MFL-Pro Suite installieren zu könner mit<br>Sie dieser Vereinbarung zustimmen.                                                                                                    |
|    | <zurick< td=""></zurick<>                                                                                                    |

- Falls Sie den Gerätestatus und Fehlermeldungen nicht vom Computer aus überwachen möchten, deaktivieren Sie das Kontrollkästchen **Status Monitor aktivieren** und klicken Sie dann auf **Weiter**.

| Brother MFL-Pro Suite Installation                                                                                                    | <b>X</b>                                                              |
|----------------------------------------------------------------------------------------------------|-----------------------------------------------------------------------|
| Status Monitor                                                                                                    |                                                                       |
| Der Status Monitor ist eine Anwendung, mit de<br>Gerätes von Ihrem FC aus überwachen körne<br>Häkchen unten, wenn Sie den Status Monitor | r Sie den Status des<br>n. Entfernen Sie das<br>deaktivieren möchten. |
| Status Monitor aktivieren                                                                                                    |                                                                       |
|                                                                                                    |                                                                       |
| Zuriic                                                                                                    | k Weiter > Abbrechen                                                  |

#### 🖉 Hinweis

ī

h

Wenn unter Windows Vista<sup>®</sup> der folgende Bildschirm erscheint, aktivieren Sie das Kontrollkästchen und klicken Sie auf **Installieren**, um die Installation korrekt abzuschließen.

| Nöchten Sie diese Gerätesoftware                                             | installieren? |                              |          |
|------------------------------------------------------------------------------|---------------|------------------------------|----------|
| Name: Brother Drucker<br>Herausgeber: Brother Industries, I                  | d.            |                              |          |
| <ul> <li>Software von "Brother Industries, Itd." in<br/>vertrauen</li> </ul> | nmer          | tallieren <u>N</u> icht inst | allieren |
| Sie collten nur Treiberroftware von vert                                     |               | arm installieren Wie kans    |          |

Wenn der folgende Bildschirm erscheint, gehen Sie zum nächsten Schritt.

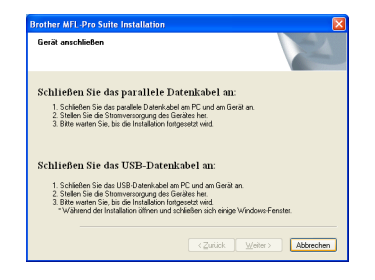

USB

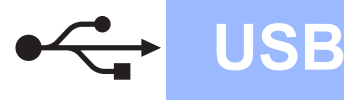

## Schließen Sie das USB-Kabel an

#### **•** WICHTIG

- Schließen Sie das Gerät NICHT am USB-Anschluss einer Tastatur oder an einem passiven USB-Hub an.
- Schließen Sie das Gerät direkt am Computer an.
- Ziehen Sie den Aufkleber vom USB-Anschluss ab.

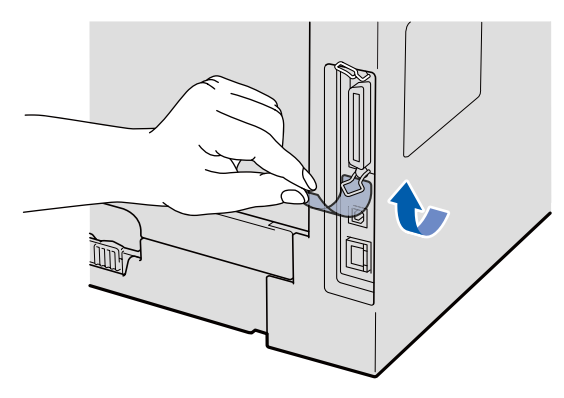

Schließen Sie das USB-Kabel am USB-Anschluss des Gerätes an. Schließen Sie dann das Kabel am Computer an.

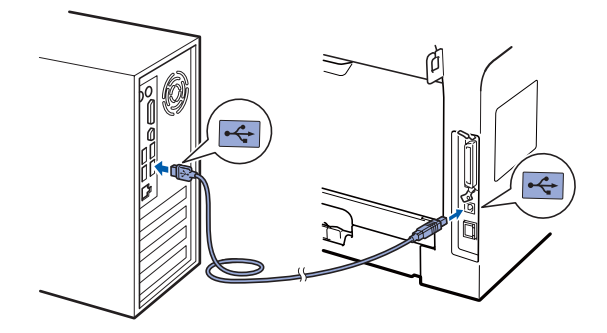

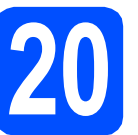

а

### Schließen Sie das Netzkabel an

Stecken Sie den Netzstecker in die Steckdose. Schalten Sie das Gerät mit dem Netzschalter ein.

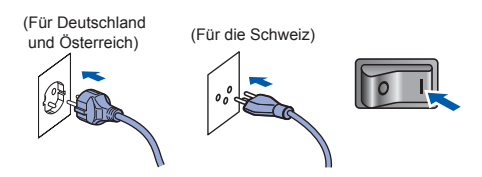

Die Installation wird automatisch fortgesetzt.

Die einzelnen Installationsbildschirme erscheinen nacheinander.

#### **•** WICHTIG

Versuchen Sie auf KEINEM der Bildschirme, die Installation abzubrechen. Es kann einige Sekunden dauern, bis alle Bildschirme angezeigt wurden.

Wenn das Fenster zur **Online-Registrierung** erscheint, wählen Sie die gewünschte Option und folgen Sie den Anweisungen auf dem Bildschirm. Wenn Sie die Online-Registrierung beendet haben, schließen Sie Ihren Webbrowser, um zu diesem Fenster zurückzukehren.

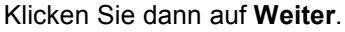

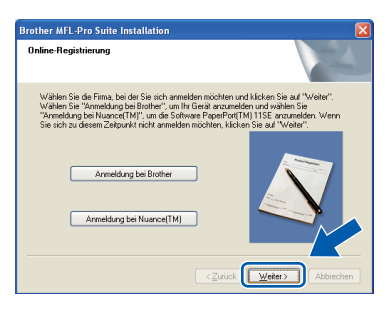

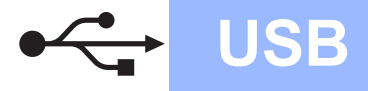

# Windows<sup>®</sup>

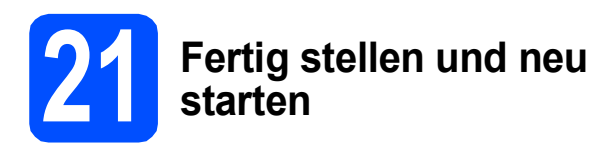

 Klicken Sie auf Fertig stellen, um den Computer neu zu starten.
 Nach dem Neustart müssen Sie sich mit Administratorrechten anmelden.

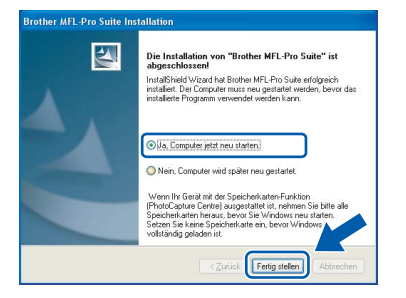

#### Hinweis

Falls während der Software-Installation eine Fehlermeldung erscheint, starten Sie die Installationsprüfung unter Start/Alle Programme/Brother /MFC-XXXX (MFC-XXXX steht für den Namen Ihres Modells).

Wenn dieses Fenster erscheint, wählen Sie die Einstellung für Firmware-Updates und klicken Sie auf OK.

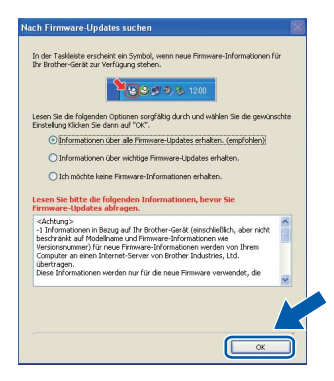

#### 🖉 Hinweis

Für Firmware-Updates ist ein Internetzugang erforderlich.

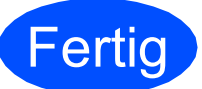

# Die Installation ist nun abgeschlossen.

#### 🖉 Hinweis

Druckertreiber für XML Paper Specification Der Druckertreiber für XML Paper Specification ist der am besten geeignete Treiber, um aus Anwendungen zu drucken, die das Dokumentenformat XML Paper Specification verwenden. Sie können den neuesten Treiber vom Brother Solutions Center (http://solutions.brother.com/) herunterladen.

# Für Benutzer des USB-Anschlusses (für Mac OS<sup>®</sup> X 10.3.9 oder höher)

USB

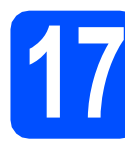

## Vor der Installation

Vergewissern Sie sich, dass der Netzstecker des Gerätes angeschlossen ist und dass Ihr Macintosh<sup>®</sup> eingeschaltet ist. Sie müssen sich mit Administratorrechten anmelden.

#### **9** WICHTIG

Vergewissern Sie sich, dass am Gerät kein USB-Stick angeschlossen ist.

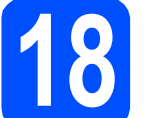

#### Schließen Sie das USB-Kabel an

#### **9** WICHTIG

- Schließen Sie das Gerät NICHT am USB-Anschluss einer Tastatur oder an einem passiven USB-Hub an.
- Schließen Sie das Gerät direkt am Macintosh<sup>®</sup> an.
- Ziehen Sie den Aufkleber vom USB-Anschluss ab.

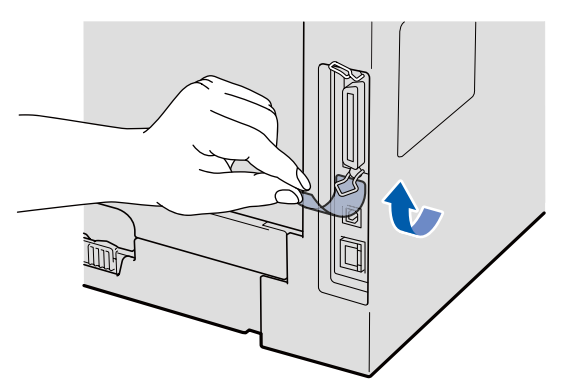

Schließen Sie das USB-Kabel am USB-Anschluss des Gerätes an. Schließen Sie dann das Kabel am Computer an.

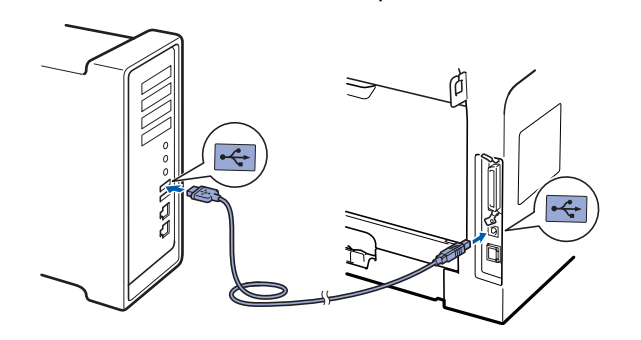

- Installieren Sie die MFL-Pro Suite
- a
- Legen Sie die mitgelieferte CD-ROM in das CD-ROM-Laufwerk ein.

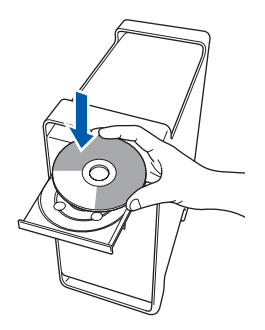

Doppelklicken Sie auf das Symbol
 Start Here OSX, um mit der Installation zu beginnen.

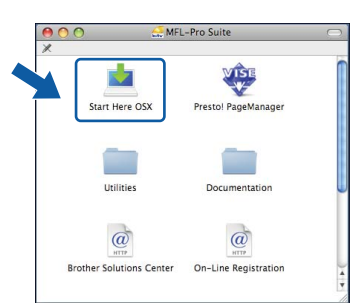

#### 🖉 Hinweis

Wenn Sie den PS-Treiber (den BR-Script-Druckertreiber von Brother) installieren möchten, lesen Sie dazu das Software-Handbuch auf der CD-ROM.

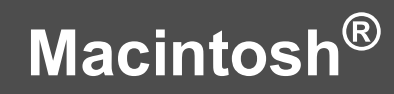

C Wählen Sie Lokaler Anschluss und klicken Sie dann auf Weiter. Folgen Sie den Anweisungen auf dem Bildschirm.

USB

| Brother MFL Pro Suite I                                                   | nstallation                         |
|---------------------------------------------------------------------------|-------------------------------------|
| Anschlussart                                                              | (((( G)                             |
| Wählen Sie die Anschlussart des Gerätes, das Sie installiere<br>"Weiter". | n möchten, und klicken Sie dann auf |
| Lokaler Anschluss (USB)                                                   |                                     |
| O Verkabelte Netzwerkverbindung (Ethernet)                                |                                     |
| O Drahtlose Netzwerkverbindung (Wireless LAN)                             | « ] »»                              |
|                                                                           | Weiter > Abbrechen                  |

#### 🖉 Hinweis

Bitte warten Sie, das Installieren der Software dauert einige Sekunden. Nach der Installation klicken Sie auf **Neustart**, um die Installation abzuschließen.

C Die Brother-Software sucht nach dem Brother-Gerät. Währenddessen wird das folgende Fenster angezeigt:

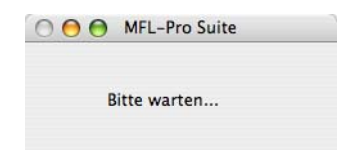

Wählen Sie das Gerät aus der Liste aus und klicken Sie anschließend auf OK.

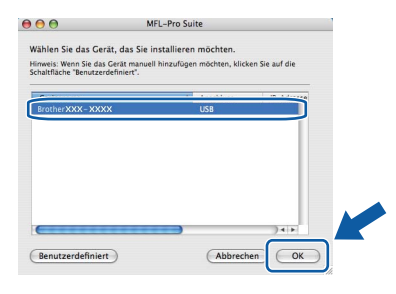

Wenn dieses Fenster erscheint, klicken Sie auf OK.

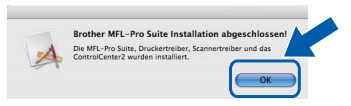

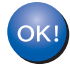

Die Installation der MFL-Pro Suite ist nun abgeschlossen. Gehen Sie zu Schritt **20** auf Seite 19.

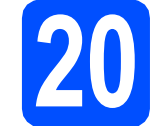

### Installieren Sie den Presto! PageManager

Wenn Presto! PageManager installiert ist, steht die Texterkennungsfunktion im Brother ControlCenter2 zur Verfügung. Sie können mit dem Presto! PageManager auch Fotos und Dokumente einfach einscannen und verwalten.

Doppelklicken Sie auf Presto! PageManager und folgen Sie den Anweisungen auf dem Bildschirm.

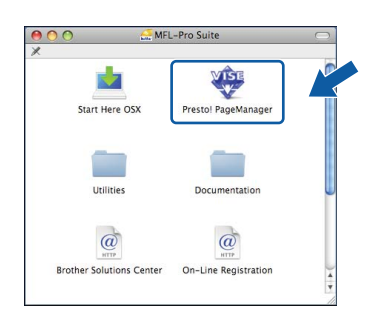

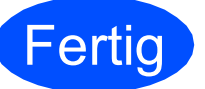

# Die Installation ist nun abgeschlossen.

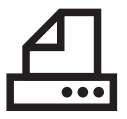

### Für Benutzer des Parallel-Anschlusses (für Windows<sup>®</sup> 2000 Professional/XP/XP Professional x64 Edition)

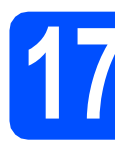

## Vor der Installation

Vergewissern Sie sich, dass Ihr Computer eingeschaltet ist und Sie mit Administratorrechten angemeldet sind.

#### **9** WICHTIG

- Schließen Sie das Parallelkabel NOCH NICHT an.
- Schließen Sie alle Anwendungen.
- Vergewissern Sie sich, dass am Gerät kein USB-Stick angeschlossen ist.
- Die Bildschirme können je nach verwendetem Betriebssystem unterschiedlich aussehen.
- Die mitgelieferte CD-ROM enthält ScanSoft™ PaperPort™ 11SE. Diese Anwendung unterstützt Windows<sup>®</sup> 2000 (SP4 oder höher), XP (SP2 oder höher), XP Professional x64 Edition. Führen Sie ein

Update mit dem neuesten Windows<sup>®</sup> Service Pack durch, bevor Sie die MFL-Pro Suite installieren.

Schalten Sie das Gerät aus, ziehen Sie den Netzstecker und ziehen Sie das Datenkabel ab, falls Sie es schon angeschlossen haben.

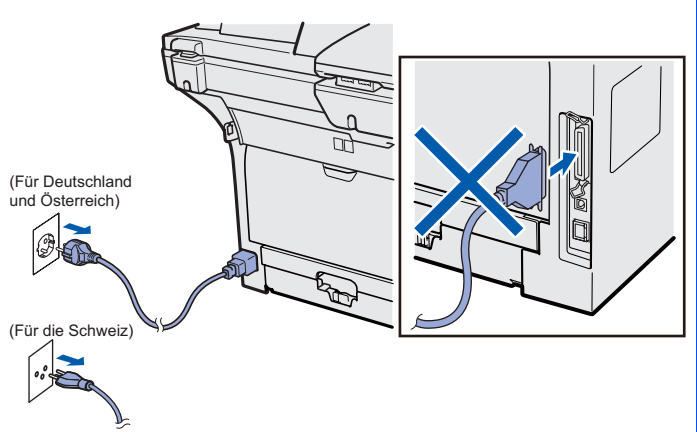

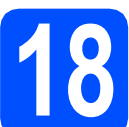

### Installieren Sie die MFL-Pro Suite

Legen Sie die mitgelieferte CD-ROM in das CD-ROM-Laufwerk ein. Wenn das Fenster zur Auswahl des Modells erscheint, wählen Sie Ihr Modell. Wenn das Fenster zur Auswahl der Sprache erscheint, wählen Sie Ihre Sprache.

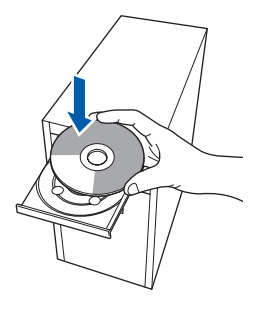

#### 🖉 Hinweis

С

Wenn der Brother-Bildschirm nicht automatisch erscheint, doppelklicken Sie unter **Arbeitsplatz (Computer)** auf das CD-ROM-Symbol und doppelklicken Sie dann auf **Start.exe**.

Das Hauptmenü der CD-ROM wird angezeigt. Klicken Sie auf Erstinstallation.

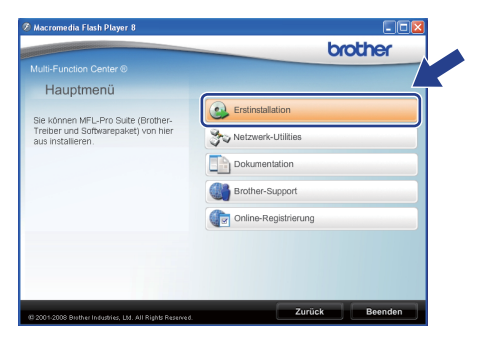

Klicken Sie auf MFL-Pro Suite installieren.

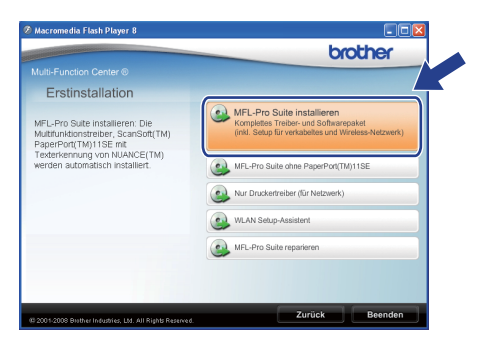

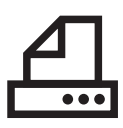

d

# Parallel

# Windows<sup>®</sup>

#### 🖉 Hinweis

Falls die Installation nicht automatisch fortgesetzt wird, öffnen Sie das Hauptmenü erneut, indem Sie das CD-ROM-Laufwerk öffnen und wieder schließen oder indem Sie auf die Datei **Start.exe** im Hauptverzeichnis der CD-ROM doppelklicken. Fahren Sie dann mit **c** fort, um die MFL-Pro Suite zu installieren.

Wählen Sie **Lokaler Anschluss** und klicken Sie dann auf **Weiter**. Die Installation wird fortgesetzt.

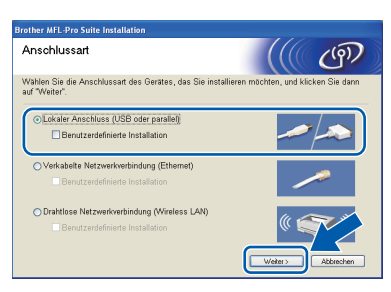

#### 🖉 Hinweis

Wenn Sie den PS-Treiber (den BR-Script-Druckertreiber von Brother) installieren möchten, wählen Sie **Benutzerdefinierte Installation** und folgen Sie den Anweisungen auf dem Bildschirm. Wenn das Fenster **Features wählen** erscheint, aktivieren Sie **BRScript-Druckertreiber** und folgen Sie weiter den Anweisungen auf dem Bildschirm.

Wenn die Lizenzvereinbarung für ScanSoft™ PaperPort™ 11SE erscheint, klicken Sie auf Ja, wenn Sie die Lizenzvereinbarung akzeptieren.

| zenzvereinbarung                                                                                                    |          |
|----------------------------------------------------------------------------------------------------|----------|
| Bitte lesen Sie die nachfolgende Lizenzvereinbarung sorgfältig<br>durch                                                                                                    |          |
| Mit der BILD-NACH-UNTEN Taste können Sie den Rest der Vereinbarung sehen.                                                                                                    |          |
| Nuance Communications, Inc.                                                                                                    | ^        |
| ENDBENUTZER-LIZENZVEREINBARUNG                                                                                                    |          |
| Die mit dieser Vereinbarung gelefente Software und Materialien werden nicht verkauft,<br>sondern ledigich izensiert. Sie sind nur Lit die Verwendung im Rahmen der Bedingung<br>dieser Lizenzverschang vertrigken. Bitte Isten Sie diese Vereinbarung sogräfigt. Dur<br>Heruntralisten, Installeren, Kopisen oder anderweitiges Verwenden der Software<br>dirabilities die Bedietin songen dieser Vereinbaru zur der ind direse Aufware<br>Verbeitung Sie die Bedietin songen dieser Vereinbaru zur der ind direse die Vertragen ver- | an<br>ch |
| gebunden. Wenn Sie nicht mit allen Bedingungen dieser Vereinbarung einverstanden                                                                                                    | ~        |
| Sind Sie mit allen Bedingungen der Lizenzvereinbarung einverstanden? Wenn Sie 'Neir<br>auswählen, wird das Setup beendet. Um "PaperFort[TM] 115E" installieren zu könner<br>müssen Sie dieser Vereinbarung zustimmen.                                                                                                    |          |
|                                                                                                    | Nein     |

Die Installation von ScanSoft™ PaperPort™ 11SE wird nun automatisch gestartet. Danach beginnt die Installation der MFL-Pro Suite. **9** Wenn die **Lizenzvereinbarung** für die Brother MFL-Pro Suite erscheint, klicken Sie auf **Ja**, wenn Sie die **Lizenzvereinbarung** akzeptieren.

| other MFL-Pro Suite Installation                                                                                                    |                                                                                                    |
|----------------------------------------------------------------------------------------------------|----------------------------------------------------------------------------------------------------|
| Lizenzvereinbarung                                                                                                    | Section 1971                                                                                                    |
| Bitte lesen Sie die nachfolgende Lizenzv                                                                                                    | vereinbarung sorgfältig durch.                                                                                                    |
| Mit der BILD-NACH-UNTEN Taste könn                                                                                                    | en Sie den Rest der Vereinbarung sehen.                                                                                                    |
| Endoernitzer-Lizenzvertrag für Brother-S<br>LESEN: Diese Endoenztzer-Lizenzvertr<br>rechtsgüliger Vertrag zwischen Ihren u<br>genarntij, durch den Ihren Nutzung des<br>genarntij gezegt wich, die installent wir<br>Dialogfeid anklicken: Indem Sie auf "Ja-<br>dieses EULA-Wern Siem diesem EUL<br>Lizenz für die SOFTWARE. In diesem Fi-<br>benutzen<br>Soweit in diesem Lizenzvertrag auf "SDI | ishwee WICHTIG-BITE SONGFATIG<br>ang in Folgender UILA'' ponsurell' it en<br>and Brother Industries, Lud. Im Folgenden ''Brother''<br>hother-Soltware (in Folgenden ''STEPWARE''<br>d. cobald Sie auf die Schattliche ''Ja'' in diesem<br>''Ricker, unterwetten Sie is chei den Beitmenungen<br>La richt ienwettanden ind, arhalen Sie keine<br>al ain die nicht berechtigt, die SOTTWARE<br>FTWARE'' Bezug gerommen wird, umfast des. |
| Sind Sie mit allen Bedingungen der Lizer<br>auswählen, wird das Setup beendet. Um<br>Sie dieser Vereinbarung zustimmen.<br>talShreid                                                                                                    | nzvereinbarung einverstanden? Wenn Sie 'Nein'<br>Brother MFL-Pto Suite installieren zu könner mit                                                                                                    |

Falls Sie den Gerätestatus und Fehlermeldungen nicht vom Computer aus überwachen möchten, deaktivieren Sie das Kontrollkästchen **Status Monitor aktivieren** und klicken Sie dann auf **Weiter**.

h

ī

| Status Monitor                                             |                                                                                                    |
|------------------------------------------------------------|----------------------------------------------------------------------------------------------------|
| Der Status Monito<br>Gerätes von Ihrem<br>Häkchen unten, w | t ist eine Anwendung, mit der Sie den Status des<br>PC aus überwachen können. Entfernen Sie das<br>ern Sie den Status Monitor deaktivieren möchten. |
| Status Monitor                                             | aktivieren                                                                                                    |
|                                                            | ×                                                                                                    |
|                                                            | <zurick weiter=""> Abbrechen</zurick>                                                                                                    |

Wenn der folgende Bildschirm erscheint, gehen Sie zum nächsten Schritt.

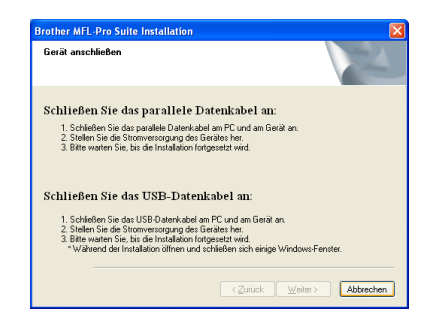

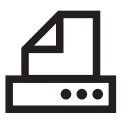

# **Parallel**

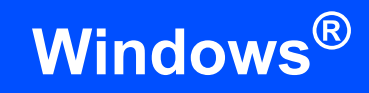

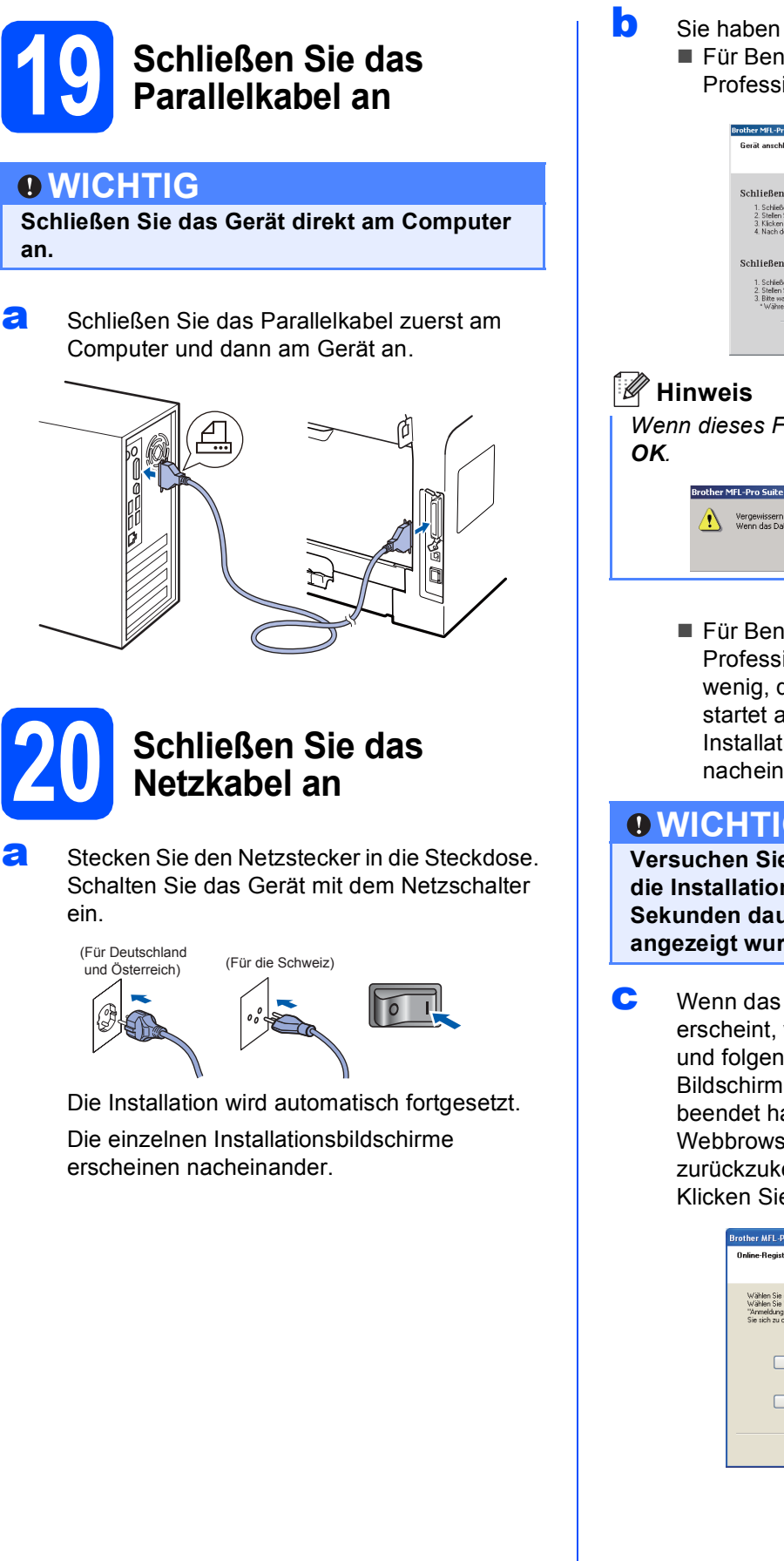

Sie haben die folgenden Möglichkeiten: ■ Für Benutzer von Windows<sup>®</sup> 2000 Professional: Klicken Sie auf Weiter.

| other MFL-Pro Suite Installation                                                                                                    | ×                                                        |
|----------------------------------------------------------------------------------------------------|----------------------------------------------------------|
| Gerät anschließen                                                                                                    | 24                                                       |
| Schließen Sie das parallele Datenkabel :                                                                                                    | an:                                                      |
| <ol> <li>Schließen Sie das parallele Datenkabel am PC und am<br/>2. Stellen Sie die Stromversorgung des Gerötes her.</li> <li>Klicken Sie auf Weiter und dann auf Fertigstellen, um a<br/>4. Nach dem Neustart bitte warten, bis die Installation abj</li> </ol> | i Gerät an<br>den PC neu zu staiten,<br>geschlossen ist. |
| Schließen Sie das USB-Datenkabel an:                                                                                                    |                                                          |
| <ol> <li>Schließen Sie das USB-Datenkabel am PC und am Gie<br/>2. Stellen Sie die Stromversorgung des Gietätes her.</li> <li>Bitte waten Sie, bis die Installation fottgeretzt wird.</li> <li>Während der Installation öffnen und schließen sich ei</li> </ol>   | rät an.<br>rige Windows-Fenster.                         |
| < Zoriis                                                                                                    | Abbrechen                                                |

Wenn dieses Fenster erscheint, klicken Sie auf

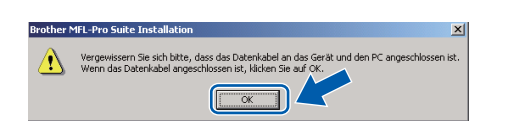

■ Für Benutzer von Windows<sup>®</sup> XP/XP Professional x64 Edition: Warten Sie ein wenig, die Installation der Brother-Treiber startet automatisch. Die einzelnen Installationsbildschirme erscheinen nacheinander.

#### WICHTIG

Versuchen Sie auf KEINEM der Bildschirme, die Installation abzubrechen. Es kann einige Sekunden dauern, bis alle Bildschirme angezeigt wurden.

Wenn das Fenster zur Online-Registrierung erscheint, wählen Sie die gewünschte Option und folgen Sie den Anweisungen auf dem Bildschirm. Wenn Sie die Online-Registrierung beendet haben, schließen Sie Ihren Webbrowser, um zu diesem Fenster zurückzukehren.

Klicken Sie dann auf Weiter.

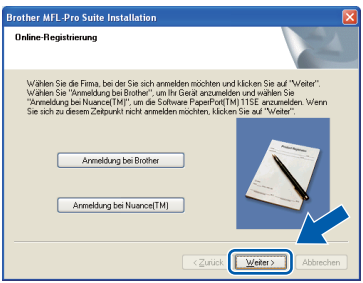

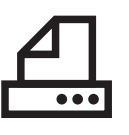

# 21

# Fertig stellen und neu starten

 Klicken Sie auf Fertig stellen, um den Computer neu zu starten.
 Nach dem Neustart müssen Sie sich mit Administratorrechten anmelden.

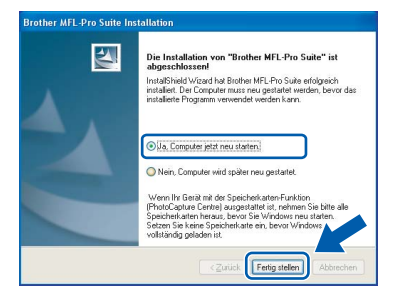

#### Hinweis

Falls während der Software-Installation eine Fehlermeldung erscheint, starten Sie die Installationsprüfung unter Start/Alle Programme/Brother/ MFC-XXXX LPT (MFC-XXXX steht für den Namen Ihres Modells).

Wenn dieses Fenster erscheint, wählen Sie die Einstellung für Firmware-Updates und klicken Sie auf OK.

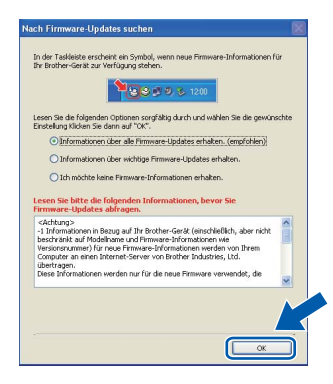

#### 🖉 Hinweis

Für Firmware-Updates ist ein Internetzugang erforderlich.

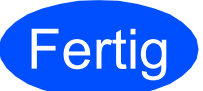

# Die Installation ist nun abgeschlossen.

#### 🖉 Hinweis

Druckertreiber für XML Paper Specification Der Druckertreiber für XML Paper Specification ist der am besten geeignete Treiber, um aus Anwendungen zu drucken, die das Dokumentenformat XML Paper Specification verwenden. Sie können den neuesten Treiber vom Brother Solutions Center (http://solutions.brother.com/) herunterladen.

# Windows<sup>®</sup>

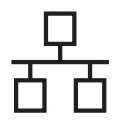

### Für Benutzer eines verkabelten Netzwerkes (für Windows<sup>®</sup> 2000 Professional/XP/XP Professional x64 Edition/ Windows Vista<sup>®</sup>)

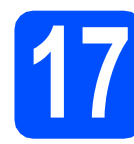

# Vor der Installation

 Vergewissern Sie sich, dass Ihr Computer eingeschaltet ist und Sie mit Administratorrechten angemeldet sind.

#### **9** WICHTIG

- Schließen Sie alle Anwendungen.
- Vergewissern Sie sich, dass am Gerät kein USB-Stick angeschlossen ist.
- Die Bildschirme können je nach verwendetem Betriebssystem unterschiedlich aussehen.
- Die mitgelieferte CD-ROM enthält ScanSoft™ PaperPort™ 11SE. Diese Anwendung unterstützt Windows<sup>®</sup> 2000 (SP4 oder höher), XP (SP2 oder höher), XP Professional x64 Edition und Windows Vista<sup>®</sup>. Führen Sie ein Update mit dem neuesten Windows<sup>®</sup> Service Pack durch, bevor Sie die MFL-Pro Suite installieren.

# WICHTIG

Deaktivieren Sie alle persönlichen Firewalls (mit Ausnahme der Windows<sup>®</sup>-Firewall), Anti-Spyware und Antivirus-Software für die Dauer der Installation. Ziehen Sie den Netzstecker des Gerätes.

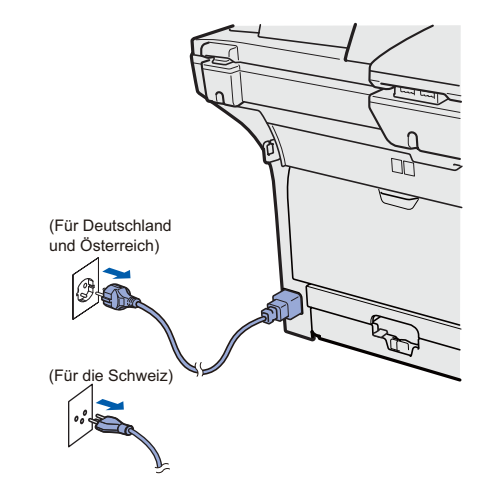

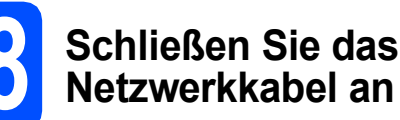

Schließen Sie das Netzwerkkabel zuerst am Netzwerkanschluss und dann an einen freien Anschluss Ihres Hubs an.

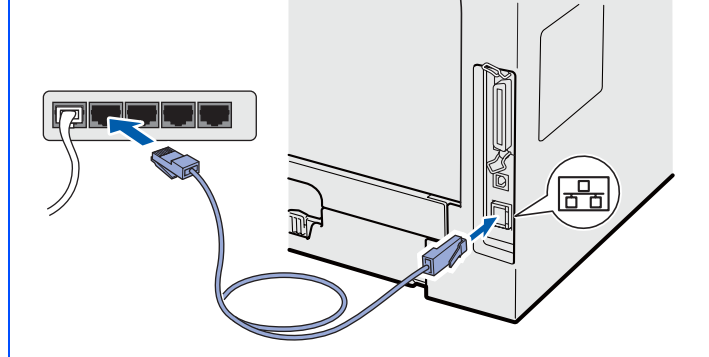

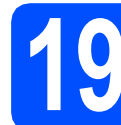

### Schließen Sie das Netzkabel an

Stecken Sie den Netzstecker in die Steckdose. Schalten Sie das Gerät mit dem Netzschalter ein.

> (Für Deutschland und Österreich) (Für die Schweiz)

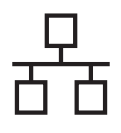

# Windows®

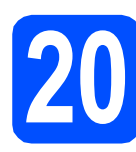

## Installieren Sie die MFL-Pro Suite

Legen Sie die mitgelieferte CD-ROM in das CD-ROM-Laufwerk ein. Wenn das Fenster zur Auswahl des Modells erscheint, wählen Sie Ihr Modell. Wenn das Fenster zur Auswahl der Sprache erscheint, wählen Sie Ihre Sprache.

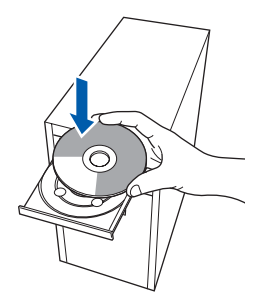

#### 🖉 Hinweis

Wenn der Brother-Bildschirm nicht automatisch erscheint, doppelklicken Sie unter **Arbeitsplatz (Computer)** auf das CD-ROM-Symbol und doppelklicken Sie dann auf **Start.exe**.

 Das Hauptmenü der CD-ROM wird angezeigt. Klicken Sie auf Erstinstallation.

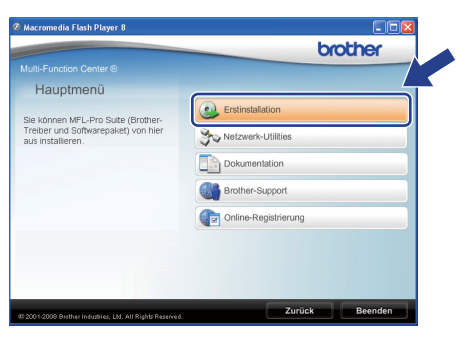

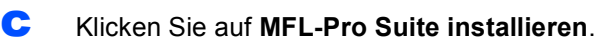

| Erstinstallation                                                                                |                                                                                                    |
|-------------------------------------------------------------------------------------------------|----------------------------------------------------------------------------------------------------|
| IFL-Pro Suite installieren: Die<br>fultfrunktionstreiber, ScanSoft(TM)<br>laperPort(TM)11SE mit | MFL-Pro Suite installieren<br>Komplettes Treiber- und Softwarepaket<br>(inkl. Setup für verkabeites und Wireless-Netzwerk) |
| Texterkennung von NUANCE(TM)<br>werden automatisch installiert.                                 | MFL-Pro Suite ohne PaperPort(TM)11SE                                                                                       |
|                                                                                                 | Nur Druckertreiber (für Netzwerk)                                                                                          |
|                                                                                                 | WLAN Setup-Assistent                                                                                                    |
|                                                                                                 | MFL-Pro Suite reparieren                                                                                                   |

#### 🖉 Hinweis

- Falls die Installation nicht automatisch fortgesetzt wird, öffnen Sie das Hauptmenü erneut, indem Sie das CD-ROM-Laufwerk öffnen und wieder schließen oder indem Sie auf die Datei Start.exe im Hauptverzeichnis der CD-ROM doppelklicken. Fahren Sie dann mit c fort, um die MFL-Pro Suite zu installieren.
- Für Windows Vista<sup>®</sup>: Wenn der Bildschirm zur Benutzerkontensteuerung erscheint, klicken Sie auf Zulassen.

| Führen Sie o<br>verwendet h | as Programm nur aus, wenn Sie wissen, woher es stammt, bzw. Sie es bereits<br>aben.         |
|-----------------------------|---------------------------------------------------------------------------------------------|
|                             | Inst32.exe<br>Nicht identifizierter Herausgeber                                             |
| Abb<br>Die Q                | rechen<br>uelle bzw. der Zweck dieses Programms sind cannt.                                 |
|                             | ssen<br>rogramm ist vertrauenswürdig. Die Quelle ist bekannt bzw. es wurde bereits<br>ndet. |
| Details                     |                                                                                             |

Wählen Sie Verkabelte Netzwerkverbindung und klicken Sie dann auf Weiter.

| Anschlussart                                                                    | (((( @)                                      |
|---------------------------------------------------------------------------------|----------------------------------------------|
| Wählen Sie die Anschlussart des Gerätes, das Sie<br>auf "Weiter".               | e installieren möchten, und klicken Sie dann |
| O Lokaler Anschluss (USB oder parallel)                                         | />                                           |
| ⊙Verkabelte Netzwerkverbindung (Ethernet)<br>Benutzerdefinierte Installation    |                                              |
| O Drahtlose Netzwerkverbindung (Wireless LAN<br>Benutzerdefinierte Installation |                                              |

#### 🖉 Hinweis

Wenn Sie den PS-Treiber (den BR-Script-Druckertreiber von Brother) installieren möchten, wählen Sie **Benutzerdefinierte Installation** und folgen Sie den Anweisungen auf dem Bildschirm. Wenn das Fenster **Features wählen** erscheint, aktivieren Sie **BRScript-Druckertreiber** und folgen Sie weiter den Anweisungen auf dem Bildschirm.

Wenn die Lizenzvereinbarung für ScanSoft™ PaperPort™ 11SE erscheint, klicken Sie auf Ja, wenn Sie die Lizenzvereinbarung akzeptieren.

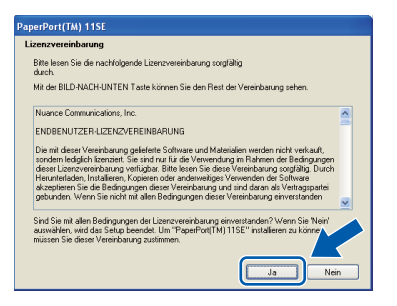

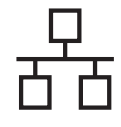

# Windows<sup>®</sup>

- Die Installation von ScanSoft™ PaperPort™ 11SE wird nun automatisch gestartet. Danach beginnt die Installation der MFL-Pro Suite.
- **G** Wenn die **Lizenzvereinbarung** für die Brother MFL-Pro Suite erscheint, klicken Sie auf **Ja**, wenn Sie die **Lizenzvereinbarung** akzeptieren.

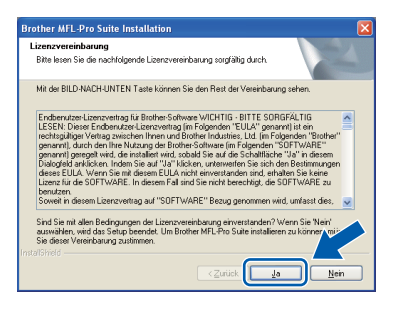

Für Benutzer von Windows<sup>®</sup> XP SP2/XP Professional x64 Edition/Windows Vista<sup>®</sup>: Wenn dieses Fenster erscheint, wählen Sie **Porteinstellungen der Firewall zum Herstellen der Netzwerkverbindung ändern und Installation fortsetzen.(empfohlen)** und klicken Sie auf **Weiter**.

| īrewall gefunden                               |                                                             |
|------------------------------------------------|-------------------------------------------------------------|
| Ih: Computer wird durch die                    | Windows Firewall geschützt,                                 |
| Mit den aktuellen Firewall-Ei                  | nstellungen körnen einige Netzwerkfunktionen Ihres Gerätes  |
| nicht ausgeführt werden. Un                    | n alle Netzwerkfunktionen ihres Gerätes verwenden zu körnen |
| müssen einige Firewall-Einst                   | allungen geändert werden.                                   |
| <ul> <li>Porteinstellungen der Fire</li></ul>  | swall zum Hesstellen der Netzwerkverbindung ändern und      |
| Installation fortsetzen (en                    | glöhlen)                                                    |
| <ul> <li>Installation fortsetzen ohr</li></ul> | ne die Windows Firewall-Einstellungen zu ändern. (Einige    |
| Netzwerkfunktionen kön                         | nen nicht verwendet werden)                                 |
|                                                | <zurück weiter=""> Abbrech</zurück>                         |

Wenn Sie nicht die Windows<sup>®</sup>-Firewall verwenden, lesen Sie im *Handbuch* Ihrer Software nach, wie Sie die folgenden Netzwerk-Ports hinzufügen können.

- Zum Scannen im Netzwerk fügen Sie den UDP-Port 54925 hinzu.
- Zum PC-Faxempfang im Netzwerk fügen Sie den UDP-Port 54926 hinzu.
- Wenn weiterhin Probleme mit der Netzwerkverbindung auftreten, fügen Sie den UDP-Port 137 hinzu.

Falls Ihr Gerät für das Netzwerk konfiguriert ist, wählen Sie es in der Liste aus und klicken Sie dann auf **Weiter**.

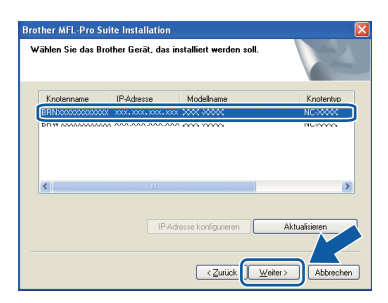

#### Hinweis

- Die IP-Adresse und den Knotennamen Ihres Gerätes können Sie dem Ausdruck der Netzwerk-Konfigurationsliste entnehmen. (Siehe Netzwerk-Konfigurationsliste ausdrucken auf Seite 45.)
- Wenn Ihr Gerät im Netzwerk nicht gefunden wird, erscheint der folgende Bildschirm.

| Brother | MFL-Pro Suite                                                                                                    |
|---------|----------------------------------------------------------------------------------------------------|
| 2       | Im Netzwerk konnten keine Geräte gefunden werden.<br>Vergewissern Sie sich, dass                                                                                                    |
|         | - das Gerät eingeschaltet ist.<br>- das hetzwerkkabel richtig am Gerät angeschlossen ist.<br>- Ihr PC am Netzwerk angeschlossen ist.<br>- die Netzwerkenstellungen richtig konfiguriert sind.<br>- die Freiwall am Ihrem PC ausgeschladt ist.<br>(Wenden Sie sich bitte am den Hersteller des PCs oder der Sicherheits-Software, um<br>weitere Informationen zu erhalten.) |
|         | Möchten Sie erneut nach dem Gerät suchen?                                                                                                    |
|         | 2a Nein                                                                                                    |

Überprüfen Sie mit Hilfe der Anweisungen auf dem Bildschirm Ihre Netzwerkeinstellung.

• Falls Ihr Gerät noch nicht für das Netzwerk konfiguriert ist, erscheint die Meldung:

| Brother | MFL-Pro Suite Installation 🛛                                        |
|---------|---------------------------------------------------------------------|
| 1       | Nicht konfiguriertes Gerät suchen<br>IP-Adresse konfigurieren<br>OK |

Klicken Sie auf **OK** und dann auf **IP-Adresse konfigurieren**. Geben Sie für Ihr Gerät eine im Netzwerk gültige IP-Adresse ein, indem Sie den Anweisungen auf dem Bildschirm folgen.

Falls Sie den Gerätestatus und Fehlermeldungen nicht vom Computer aus überwachen möchten, deaktivieren Sie das Kontrollkästchen **Status Monitor aktivieren** und klicken Sie dann auf **Weiter**.

| Brother MFL-Pro Suite Installation                                                                         |                                                                                                    |
|----------------------------------------------------------------------------------------------------|----------------------------------------------------------------------------------------------------|
| Status Monitor                                                                                             | A.                                                                                                    |
| Der Status Monitor ist eine Anwend<br>Gerähes von Ihrem PC aus überwas<br>Häkchen unten, wenn Sie den Stat | lung, mit der Sie den Status des<br>chen können. Entfernen Sie das<br>us Monitor deaktivieren möchten. |
| 🗹 Status Monitor aktivieren                                                                                |                                                                                                    |
|                                                                                                    |                                                                                                    |
| (                                                                                                    | < <u>∠urück Weiter</u> > Abbrechen                                                                     |

Die Installation der Brother-Treiber startet automatisch. Die einzelnen Installationsbildschirme erscheinen nacheinander.

#### **•** WICHTIG

Ī

Versuchen Sie auf KEINEM der Bildschirme, die Installation abzubrechen. Es kann einige Sekunden dauern, bis alle Bildschirme angezeigt wurden.

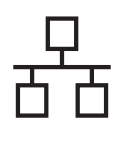

# **Windows**<sup>®</sup>

#### 🖉 Hinweis

Wenn unter Windows Vista<sup>®</sup> der folgende Bildschirm erscheint, aktivieren Sie das Kontrollkästchen und klicken Sie auf Installieren. um die Installation korrekt abzuschließen.

| öchten Sie diese Gerätesoftware installie               | eren?                           |
|---------------------------------------------------------|---------------------------------|
|                                                         |                                 |
| 🧩 Herausgeber: Brother Industries, Itd.                 |                                 |
| Software von "Brother Industries, Itd." immer vertrauen | Installieren Nicht installieren |

Wenn das Fenster zur Online-Registrierung erscheint, wählen Sie die gewünschte Option und folgen Sie den Anweisungen auf dem Bildschirm. Wenn Sie die Online-Registrierung beendet haben, schließen Sie Ihren Webbrowser, um zu diesem Fenster zurückzukehren. Klicken Sie dann auf Weiter.

|                                                                                                    | The second second second second second second second second second second second second second second second se          |
|----------------------------------------------------------------------------------------------------|----------------------------------------------------------------------------------------------------|
| Wahlen Sie die Hima, bei der Sie sich anmelden mochte<br>Wählen Sie "Anmeldung bei Brother", um ihr Gerät anzu-<br>"Anmeldung bei Nuance(TM)", um die Software PaperP<br>Sie sich zu diesem Zeitgunkt nicht anmelden möchten. I | en und klicken Sie auf "Weiter".<br>"melden und wählen Sie<br>fot(TM) 115E anzumelden. Wenn<br>klicken Sie auf "Weiter". |
| Anmeldung bei Brother                                                                                                    |                                                                                                    |
| Anmeldung bei Nuance(TM)                                                                                                    |                                                                                                    |

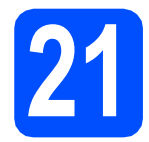

## Fertig stellen und neu starten

а Wenn der folgende Bildschirm erscheint, klicken Sie auf Fertig stellen, um den Computer neu zu starten. Nach dem Neustart müssen Sie sich mit Administratorrechten anmelden.

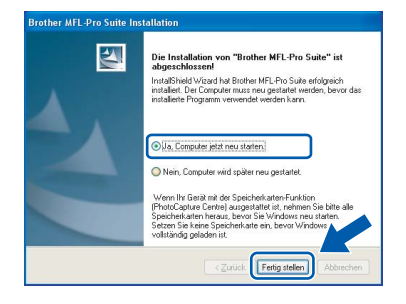

#### 🖉 Hinweis

Falls während der Software-Installation eine Fehlermeldung erscheint, starten Sie die Installationsprüfung unter Start/Alle Programme/Brother/ MFC-XXXX LAN (MFC-XXXX steht für den Namen Ihres Modells).

b Wenn dieses Fenster erscheint, wählen Sie die Einstellung für Firmware-Updates und klicken Sie auf OK.

|                                                     | <b>1200</b>                                                                                          |                   |
|-----------------------------------------------------|----------------------------------------------------------------------------------------------------|-------------------|
| Lesen Sie die<br>Einstellung Kl                     | folgenden Optionen sorgfältig durch und wählen S<br>cken Sie dann auf "OK".                          | ie die gewünschte |
| <ul> <li>Information</li> </ul>                     | mationen über alle Firmware-Updates erhalten. (er                                                    | mpfohlen)         |
| O Infor                                             | mationen über wichtige Firmware-Updates erhalter                                                     | n.                |
| Othe                                                | öchte keine Firmware-Informationen erhalten.                                                         |                   |
| esen Sie b<br>firmware-U                            | tte die folgenden Informationen, bevor Sie<br>Ipdates abfragen.                                      |                   |
| <achtung><br/>-1 Informati<br/>beschränkt</achtung> | onen in Bezug auf Ihr Brother-Gerät (einschließlich<br>auf Modellname und Firmware-Informationen wie | , aber nicht 📋    |
| Versionsnun<br>Computer a                           | mer) für neue Firmware-Informationen werden vo<br>n einen Internet-Server von Brother Industries, Lb | n Ihrem<br>d.     |
| Diese Inform                                        | ationen werden nur für die neue Firmware verwer                                                      | ndet, die 📈       |
|                                                     |                                                                                                    |                   |

#### 🖉 Hinweis

Für Firmware-Updates ist ein Internetzugang erforderlich.

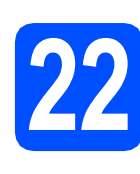

### Installieren Sie die MFL-Pro Suite auf weiteren Computern (soweit erforderlich)

Wenn Sie Ihr Gerät mit mehreren Computern in Ihrem Netzwerk verwenden möchten, installieren Sie die MFL-Pro Suite auf jedem Computer. Gehen Sie zu Schritt 20 auf Seite 25.

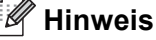

Die MFL-Pro Suite Lizenzvereinbarung erlaubt die Installation auf 5 Computern im Netzwerk. Wenn Sie die MFL-Pro Suite auf weiteren Computern installieren möchten, können Sie die Lizenz NL-5 für fünf zusätzliche Benutzer bei Ihrem Brother-Händler kaufen.

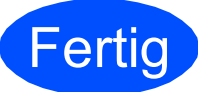

#### Die Installation ist nun abgeschlossen.

#### I Hinweis

Druckertreiber für XML Paper Specification Der Druckertreiber für XML Paper Specification ist der am besten geeignete Treiber, um aus Anwendungen zu drucken, die das Dokumentenformat XML Paper Specification verwenden. Sie können den neuesten Treiber vom Brother Solutions Center (http://solutions.brother.com/) herunterladen.

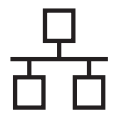

# **Macintosh**<sup>®</sup>

# Für Benutzer eines verkabelten Netzwerkes (für Mac $OS^{\mathbb{R}} \times 10.3.9$ oder höher)

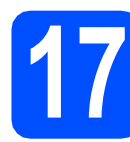

## Vor der Installation

Vergewissern Sie sich, dass der Netzstecker des Gerätes angeschlossen ist und dass Ihr Macintosh<sup>®</sup> eingeschaltet ist. Sie müssen sich mit Administratorrechten anmelden.

#### **WICHTIG**

Vergewissern Sie sich, dass am Gerät kein USB-Stick angeschlossen ist.

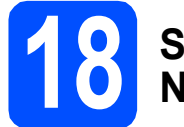

#### Schließen Sie das Netzwerkkabel an

Schließen Sie das Netzwerkkabel zuerst am Netzwerkanschluss und dann an einen freien Anschluss Ihres Hubs an.

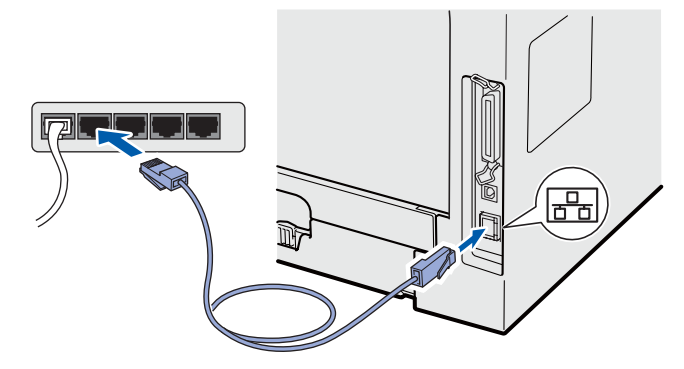

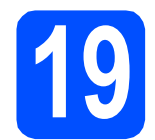

# Installieren Sie die MFL-Pro Suite

Legen Sie die mitgelieferte CD-ROM in das CD-ROM-Laufwerk ein.

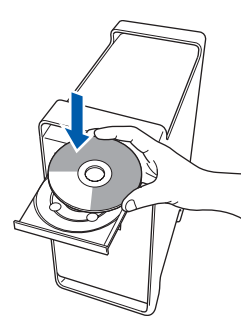

Doppelklicken Sie auf das Symbol
 Start Here OSX, um mit der Installation zu beginnen.

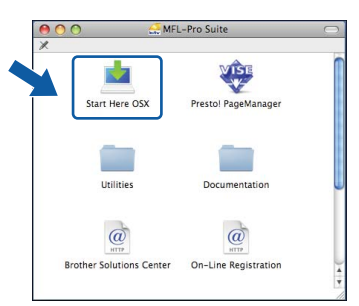

#### 🖉 Hinweis

С

Wenn Sie den PS-Treiber (den BR-Script-Druckertreiber von Brother) installieren möchten, lesen Sie dazu das Netzwerkhandbuch auf der CD-ROM.

Wählen Sie Verkabelte Netzwerkverbindung und klicken Sie dann auf Weiter. Folgen Sie den Anweisungen auf dem Bildschirm.

| Brother MFL Pro Suite Installat                                                  | ion                           |
|----------------------------------------------------------------------------------|-------------------------------|
| Anschlussart                                                                     | ((( @)                        |
| Wählen Sie die Anschlussart des Gerätes, das Sie installieren möcht<br>"Weiter". | ten, und klicken Sie dann auf |
| 🔿 Lokaler Anschluss (USB)                                                        | <u>JO</u>                     |
| Verkabelte Netzwerkverbindung (Ethernet)                                         |                               |
| () Drahtlose Netzwerkverbindung (Wireless LAN)                                   | ( ] »                         |
|                                                                                  | Weiter > Abbrechen            |

#### Hinweis

d

Bitte warten Sie, das Installieren der Software dauert einige Sekunden. Nach der Installation klicken Sie auf **Neustart**, um die Installation abzuschließen.

Die Brother-Software sucht nach dem Brother-Gerät. Währenddessen wird das folgende Fenster angezeigt:

| O O MFL-Pro Suite |  |
|-------------------|--|
| Bitte warten      |  |

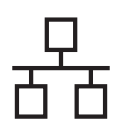

# Macintosh<sup>®</sup>

Falls Ihr Gerät für das Netzwerk konfiguriert ist, wählen Sie es in der Liste aus und klicken Sie dann auf OK.

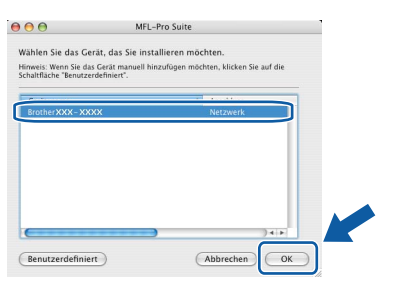

### 🖉 Hinweis

- Die IP-Adresse und den Knotennamen Ihres Gerätes können Sie dem Ausdruck der Netzwerk-Konfigurationsliste entnehmen. (Siehe Netzwerk-Konfigurationsliste ausdrucken auf Seite 45.)
- Wenn Ihr Gerät im Netzwerk nicht gefunden wird, überprüfen Sie Ihre Netzwerkeinstellungen.
- Falls dieses Fenster erscheint, klicken Sie auf OK.

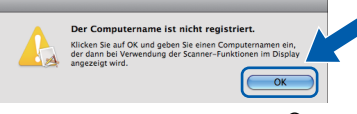

 Geben Sie f
ür Ihren Macintosh<sup>®</sup> unter Computername einen Namen von bis zu 15 Zeichen L
änge ein und klicken Sie auf OK. Gehen Sie zu f.

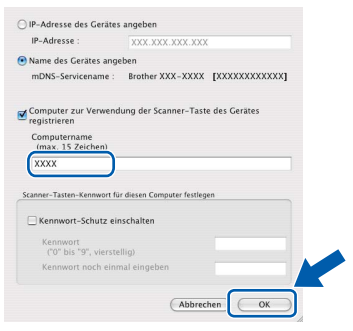

- Um die Scanner-Taste im Netzwerk zu verwenden, müssen Sie Computer zur Verwendung der Scanner-Taste des Gerätes registrieren aktivieren.
- Der hier eingegebene Name wird nach Drücken von aund Auswahl einer Scan-Funktion im Display des Gerätes angezeigt. (Weitere Informationen zum Scannen im Netzwerk finden Sie im Software-Handbuch auf der CD-ROM.)

Wenn dieses Fenster erscheint, klicken Sie auf **OK**.

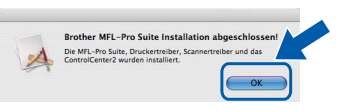

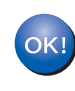

f

Die Installation der MFL-Pro Suite ist nun abgeschlossen. Gehen Sie zu Schritt **20** auf Seite 29.

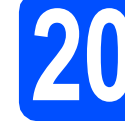

### Installieren Sie den Presto! PageManager

Wenn Presto! PageManager installiert ist, steht die Texterkennungsfunktion im Brother ControlCenter2 zur Verfügung. Sie können mit dem

Presto! PageManager auch Fotos und Dokumente einfach einscannen und verwalten.

Doppelklicken Sie auf Presto! PageManager und folgen Sie den Anweisungen auf dem Bildschirm.

| 00                  | GMFL-Pro Suite             | 0                       |
|---------------------|----------------------------|-------------------------|
| ×                   |                            |                         |
| Start Here OSX      | Prestol PageManager        |                         |
| Utilities           | Documentation              |                         |
| Brother Solutions C | enter On-Line Registration | ) <b>4</b>   <b>b</b> ( |

### Installi MFL-P weiter (sowei

Installieren Sie die MFL-Pro Suite auf weiteren Computern (soweit erforderlich)

Wenn Sie Ihr Gerät mit mehreren Computern in Ihrem Netzwerk verwenden möchten, installieren Sie die MFL-Pro Suite auf jedem Computer. Gehen Sie zu Schritt **19** auf Seite 28.

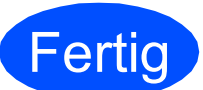

Die Installation ist nun abgeschlossen.

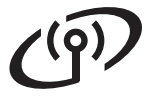

### Für den Anschluss in einem Wireless-Netzwerk

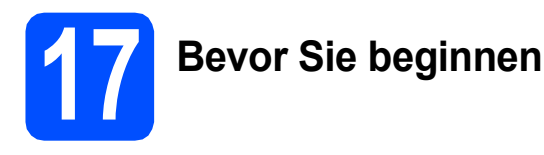

Zunächst **müssen** Sie die Wireless-Netzwerkeinstellungen Ihres Gerätes für die Kommunikation mit dem Access Point (Router) konfigurieren. Danach haben Computer im Netzwerk Zugriff auf das Gerät. Um das Gerät mit einem dieser Computer nutzen zu können, müssen Sie die Treiber und Software installieren. Die folgenden Schritte führen Sie durch die Wireless-Konfiguration und -Installation.

#### Hinweis

- Zur Erzielung optimaler Ergebnisse beim alltäglichen Drucken von Dokumenten sollten Sie das Brother-Gerät möglichst nah am Access Point (Router) des Netzwerkes aufstellen und darauf achten, dass keine Hindernisse den Funkkontakt beeinträchtigen. Große Gegenstände und Wände zwischen den beiden Geräten sowie Funkstörungen durch andere elektronische Einrichtungen können die Geschwindigkeit der Datenübertragung beeinträchtigen.
- Daher ist eine Wireless-Verbindung nicht immer die beste Methode für alle Anwendungen und Dokumentenarten. Wenn Sie große Dateien wie mehrseitige Dokumente mit Text und großen Grafiken drucken, ist es überlegenswert, ein verkabeltes Ethernet-Netzwerk für einen schnelleren Datentransfer oder eine USB-Verbindung zum Erreichen der höchsten Übertragungsgeschwindigkeit zu wählen.
- Obwohl das Brother MFC-8890DW sowohl in einem Wireless-Netzwerk als auch in einem verkabelten Netzwerk verwendet werden kann, können nicht beide Verbindungsmethoden gleichzeitig genutzt werden.
- Falls Sie die Wireless-Einstellungen des Gerätes zuvor bereits konfiguriert haben, müssen Sie die Netzwerk-Einstellungen (LAN) zurücksetzen, bevor Sie die Wireless-Einstellungen erneut vornehmen können.

Drücken Sie **Menü**. Drücken Sie **7**. Drücken Sie **0**, um Netzwerk-Reset zu wählen. Drücken Sie zweimal **1** für Ja, um die Änderung zu akzeptieren.

#### 🖉 Hinweis

Die folgende Anleitung ist für den Infrastruktur-Modus vorgesehen.

Wenn Sie Ihr Gerät in einer anderen Wireless-Umgebung betreiben möchten, finden Sie ausführliche Informationen im Netzwerkhandbuch auf der CD-ROM.

Sie können das Netzwerkhandbuch wie folgt ansehen:

1 Schalten Sie Ihren Computer/Macintosh<sup>®</sup> ein. Legen Sie die Brother CD-ROM in das CD-ROM-Laufwerk ein.

Für Windows<sup>®</sup>:

- 2 Wählen Sie Ihr Modell und die Sprache. Das Hauptmenü der CD-ROM erscheint.
- 3 Klicken Sie auf **Dokumentation** und dann auf **HTML-Dokumente**.

Für Macintosh®:

- 2 Doppelklicken Sie auf **Dokumentation** und doppelklicken Sie dann auf den Ordner für Ihre Sprache.
- 3 Doppelklicken Sie auf top.html.

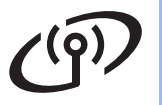

#### Infrastruktur-Modus

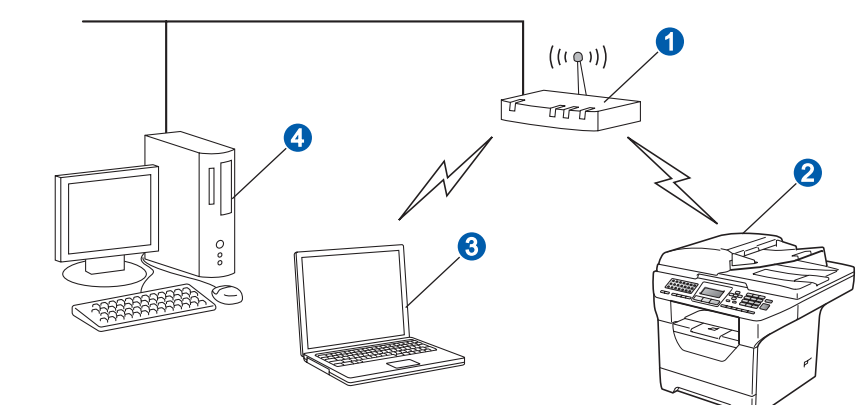

- 1 Access Point (Router)
- 2 Wireless-Gerät (Ihr Gerät)
- 8 Mit dem Access Point verbundener wireless-f\u00e4higer Computer
- 4 Mit dem Access Point verbundener verkabelter Computer

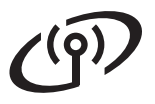

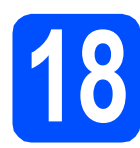

Überprüfen Sie Ihre Netzwerkumgebung (Infrastruktur-Modus)

Im Folgenden werden zwei Verfahren zur Installation Ihres Brother-Gerätes in einem Wireless-Netzwerk beschrieben. Beide Verfahren eignen sich für eine Netzwerkumgebung im Infrastruktur-Modus mit einem WLAN-Router oder Access Point, der DHCP zur Vergabe der IP-Adressen verwendet. Wählen Sie eine Konfigurationsmethode und folgen Sie den Anweisungen auf der angegebenen Seite.

Wenn Ihr WLAN-Router oder Access Point kein SecureEasySetup™, Wi-Fi Protected Setup oder AOSS™ unterstützt, notieren Sie sich die Wireless-Einstellungen Ihres Access Points oder WLAN-Routers.

#### **•** WICHTIG

Wenn Sie über diese Informationen (Netzwerkname, WEP-Key oder WPA2-PSK (Pre-Shared Key), LEAP oder EAP-FAST) nicht verfügen, können Sie mit der Wireless-Einrichtung nicht fortfahren. Lesen Sie die Dokumentation Ihres Access Points oder WLAN-Routers bzw. wenden Sie sich an den Hersteller des Routers oder an Ihren Systemadministrator.

| Funktion                                                                                                    | Beispiel      | Notieren Sie hier die aktuellen Wireless-<br>Netzwerkeinstellungen |
|----------------------------------------------------------------------------------------------------|---------------|--------------------------------------------------------------------|
| Kommunikationsmodus: (Infrastruktur)                                                                                      | Infrastruktur |                                                                    |
| Netzwerkname: (SSID, ESSID)                                                                                               | HELLO         |                                                                    |
| Authentifizierungsmethode:<br>(Open System, Shared Key, WPA-PSK <sup>1</sup> ,<br>WPA-PSK2 <sup>1</sup> , LEAP, EAP-FAST) | WPA2-PSK      |                                                                    |
| Verschlüsselungsmodus:<br>(Keiner, WEP, TKIP, AES, CKIP)                                                                  | AES           |                                                                    |
| Netzwerkschlüssel:<br>(Key (Schlüssel), WEP-Key <sup>2</sup> , Passphrase)                                                | 12345678      |                                                                    |

WPA/WPA2-PSK (Wi-Fi Protected Access Pre-Shared Key) ist eine Verschlüsselungsmethode, die es Ihrem Brother Wireless-Gerät ermöglicht, Verbindung zu Access Points aufzunehmen, die über eine TKIP- oder AES-Verschlüsselung (WPA-Personal) kommunizieren. WPA/WPA2-PSK (TKIP oder AES) verwendet einen zuvor vereinbarten Schlüssel (PSK - Pre-Shared-Key) mit einer Länge von mindestens 8 und höchstens 63 Zeichen.

<sup>2</sup> Der WEP-Key wird für 64- oder 128-Bit-verschlüsselte Netzwerke verwendet und kann sowohl Ziffern als auch Buchstaben enthalten. Wenn Sie den verwendeten WEP-Key nicht kennen, sollten Sie die Dokumentation Ihres Access Points oder WLAN-Routers lesen. Der WEP-Key ist ein 64- oder 128-Bit-Wert, der im ASCII- oder HEXADEZIMAL-Format eingegeben werden muss.

Verwendet 5 Textzeichen

z. B. "71f2234aba"

#### Zum Beispiel:

64 Bit (ASCII):

64 Bit (Hexadezimal):

128 Bit (ASCII):

128 Bit (Hexadezimal):

Verwendet 13 Textzeichen z. B. "Wirelesscomms" (Groß-/Kleinschreibung beachten). Verwendet 26 Zeichen im Hexadezimal-Datenformat z. B. "71f2234ab56cd709e5412aa3ba"

Verwendet 10 Zeichen im Hexadezimal-Datenformat

z. B. "Hello" (Groß-/Kleinschreibung beachten)

Gehen Sie jetzt zu

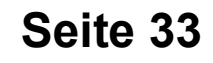

Falls Ihr WLAN-Router oder Access Point die Auto-Wireless-Methode zur Konfiguration per Tastendruck unterstützt (SecureEasySetup™, Wi-Fi Protected Setup oder AOSS™):

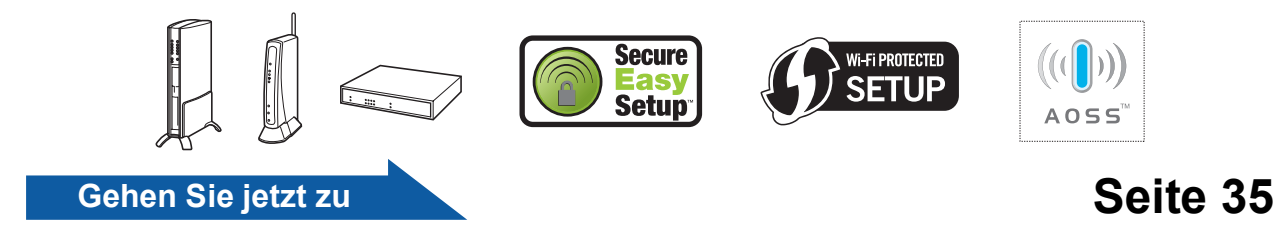

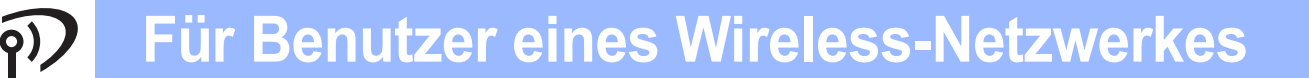

f

### Brother-Gerät im Wireless-Netzwerk anschließen

### **19** Konfigurieren Sie die Wireless-Einstellungen (typische Wireless-Installation im Infrastruktur-Modus)

Drücken Sie am Gerät Menü, 7 (Netzwerk), 2 (WLAN), 2 (Setup-Assist.).
 Drücken Sie oder , um Ein zu wählen, und drücken Sie dann OK.

Das Gerät sucht nach verfügbaren SSIDs.
 Falls mehrere SSIDs angezeigt werden,

wählen Sie mit **A** oder **v** die SSID, die Sie in Schritt **18** auf Seite 32 notiert haben, und drücken Sie dann **OK**. Gehen Sie danach zu Schritt **f**.

#### 🖉 Hinweis

С

Es dauert einige Sekunden, bis die Liste der verfügbaren SSIDs angezeigt wird.

Wenn der Access Point so eingestellt ist, dass er keine SSID sendet, müssen Sie die SSID manuell hinzufügen. Gehen Sie zu Schritt **c**.

Wählen Sie mit 🔺 oder 🔽

<Neue SSID> und drücken Sie OK. Gehen Sie zu Schritt d.

Geben Sie die in Schritt **18** auf Seite 32 notierte SSID ein, indem Sie die Zifferntasten zur Auswahl der einzelnen Buchstaben bzw. Ziffern verwenden.

> Mit den Tasten den Cursor nach links oder rechts bewegen. Um z. B. den Buchstaben a einzugeben, drücken Sie die Zifferntaste 2 einmal. Um die Ziffer 3 einzugeben, drücken Sie die Zifferntaste 3 siebenmal.

> Die Zeichen erscheinen in der Reihenfolge: Kleinbuchstaben, Großbuchstaben und dann Ziffern.

(Weitere Informationen finden Sie unter *Texteingabe für Wireless-Einstellungen* auf Seite 46.)

Drücken Sie **OK**, wenn Sie alle Zeichen eingegeben haben.

- Drücken Sie oder , um Infrastruktur zu wählen. Drücken Sie dann OK.
  - Wählen Sie mit oder und **OK** eine der unten genannten Optionen: Wenn Ihr Netzwerk für Authentifizierung und Verschlüsselung konfiguriert ist, müssen Sie die Einstellungen am Gerät so vornehmen, dass Sie mit den Einstellungen Ihres Netzwerkes übereinstimmen.
    - Keine Authentifizierung und Verschlüsselung:

Wählen Sie Open System, drücken Sie OK, wählen Sie dann mit oder v Keine als Verschlüsselung? und drücken Sie OK. Drücken Sie 1 für Ja, um die Einstellungen zu übernehmen Gehen Sie zu Schritt k.

Keine Authentifizierung mit WEP-Verschlüsselung:

Wählen Sie Open System, drücken Sie

OK, wählen Sie dann mit A oder VEP als Verschlüsselung? und drücken Sie OK.

Gehen Sie zu Schritt g.

Authentifizierung mit WEP-Verschlüsselung: Wählen Sie Shared Key und drücken Sie OK.

Gehen Sie zu Schritt g.

Authentifizierung mit WPA/WPA2-PSK (TKIP- oder AES)-Verschlüsselung: Wählen Sie WPA/WPA2-PSK und drücken Sie OK.

Gehen Sie zu h.

g

- Authentifizierung mit LEAP: Wählen Sie LEAP und drücken Sie OK. Gehen Sie zu Schritt i.
- Authentifizierung mit EAP-FAST/NONE, EAP-FAST/MS-CHAPv2, EAP-FAST/GTC (TKIP- oder AES-Verschlüsselung): Wählen Sie EAP-FAST/KEINE, EAP-FAST/MSCHAP (EAP-FAST/MS-CHAPv2) oder EAP-FAST/GTC und drücken Sie OK. Gehen Sie zu Schritt j.
- Wählen Sie die erforderliche Schlüsselnummer und drücken Sie **OK**. Geben Sie den in Schritt **18** auf Seite 32 notierte WEP-Key ein, indem Sie die Zifferntasten zur Auswahl der einzelnen Buchstaben bzw. Ziffern verwenden.

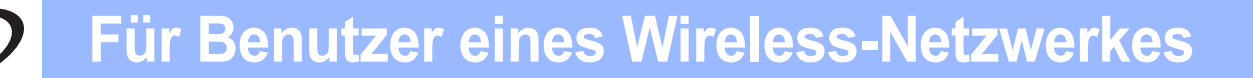

Um z. B. den Buchstaben a einzugeben, drücken Sie die Zifferntaste **2** einmal. Um die Ziffer 3 einzugeben, drücken Sie die Zifferntaste **3** siebenmal.

Die Zeichen erscheinen in der Reihenfolge: Kleinbuchstaben, Großbuchstaben und dann Ziffern.

(Weitere Informationen dazu finden Sie unter *Texteingabe für Wireless-Einstellungen* auf Seite 46.)

Drücken Sie **OK**, wenn Sie alle Zeichen eingegeben haben, und drücken Sie dann **1** für Ja zum Übernehmen der Einstellungen. Gehen Sie zu Schritt **k**.

Drücken Sie oder 🔽, um TKIP oder

AES als Verschlüsselung? zu wählen und drücken Sie dann OK.

Geben Sie den in Schritt **18** auf Seite 32 notierten WPA/WPA2-PSK-Schlüssel ein, indem Sie die Zifferntasten zur Auswahl der einzelnen Buchstaben bzw. Ziffern verwenden.

Um z. B. den Buchstaben a einzugeben, drücken Sie die Zifferntaste **2** einmal. Um die Ziffer 3 einzugeben, drücken Sie die Zifferntaste **3** siebenmal.

Die Zeichen erscheinen in der Reihenfolge: Kleinbuchstaben, Großbuchstaben und dann Ziffern.

(Weitere Informationen dazu finden Sie unter *Texteingabe für Wireless-Einstellungen* auf Seite 46.)

Drücken Sie **OK**, wenn Sie alle Zeichen eingegeben haben, und drücken Sie dann **1** für Ja zum Übernehmen der Einstellungen. Gehen Sie zu Schritt **k**.

Geben Sie den Benutzernamen ein und

drücken Sie **OK**. Mit den Tasten **Image und** 

können Sie den Cursor nach links und nach rechts bewegen. Um z. B. den Buchstaben a einzugeben, drücken Sie einmal die Zifferntaste **2**.

Geben Sie das Kennwort ein und drücken Sie dann **OK**. Drücken Sie **1** zum Übernehmen der Einstellungen. Gehen Sie zu Schritt **k**. (Weitere Informationen dazu finden Sie unter *Texteingabe für Wireless-Einstellungen* auf Seite 46.) Drücken Sie **A** oder **V**, um TKIP oder AES als Verschlüsselung? zu wählen und drücken Sie dann **OK**.

Geben Sie den Benutzernamen ein und

drücken Sie **OK**. Mit den Tasten **4** und

können Sie den Cursor nach links und nach rechts bewegen. Um z. B. den Buchstaben a einzugeben, drücken Sie einmal die Zifferntaste **2**.

Geben Sie das Kennwort ein und drücken Sie dann **OK**. Drücken Sie **1** zum Übernehmen der Einstellungen. Gehen Sie zu Schritt **k**. (Weitere Informationen dazu finden Sie unter *Texteingabe für Wireless-Einstellungen* auf Seite 46.)

Das Gerät versucht nun, mit den von Ihnen eingegebenen Informationen eine Verbindung zu Ihrem Wireless-Netzwerk herzustellen. Bei Erfolg erscheint im Display kurz die Anzeige Verbunden.

Wenn das Gerät keine erfolgreiche Verbindung zum Netzwerk herstellen kann, sollten Sie die in Schritt **18** auf Seite 32 notierten Netzwerkeinstellungen überprüfen. Wiederholen Sie die Schritte **a** bis **j**, um sicherzustellen, dass Sie die richtigen Informationen eingegeben haben.

Ist an Ihrem Access Point kein DHCP aktiviert, müssen Sie IP-Adresse, Subnetzmaske und Gateway des Gerätes manuell an Ihr Netzwerk anpassen. Einzelheiten hierzu finden Sie im *Netzwerkhandbuch*.

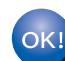

k

Das Wireless-Setup ist jetzt abgeschlossen. Ein vierstufiger Indikator oben im Display des Gerätes zeigt die Stärke des Wireless-Signals Ihres Access Points bzw. Routers an.

# Zur Installation der MFL-Pro Suite fahren Sie mit Schritt **20** fort.

Für Windows<sup>®</sup>-Benutzer:

Gehen Sie jetzt zu

Seite 37

Für Macintosh<sup>®</sup>-Benutzer

Gehen Sie jetzt zu

Seite 41

# Für Benutzer eines Wireless-Netzwerkes

### Konfigurieren Sie die Wireless-Einstellungen mit der Auto-Wireless-Methode (per **Tastendruck**)

a Vergewissern Sie sich, dass Ihr Router oder Access Point das unten abgebildete SecureEasySetup™, Wi-Fi Protected Setup oder AOSS™-Symbol trägt.

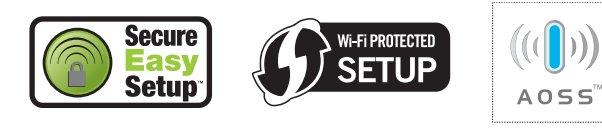

b Stellen Sie Ihr Brother-Gerät in die Reichweite eines Access Points oder Routers mit SecureEasySetup™, Wi-Fi Protected Setup oder AOSS<sup>™</sup>. Die Reichweite kann je nach Umgebung unterschiedlich sein. Weitere Informationen erhalten Sie in der Dokumentation, die Sie mit dem Access Point/Router erhalten haben.

С Drücken Sie die SecureEasySetup™-, Wi-Fi Protected Setup- oder AOSS<sup>™</sup>-Taste an Ihrem WLAN-Router oder Access Point. Lesen Sie das Handbuch Ihres WLAN-Routers oder Access Points für weitere Informationen.

d Drücken Sie am Gerät Menü, 7 (Netzwerk), 2 (WLAN), 3 (SES/WPS/AOSS).

> Drücken Sie 🔺 oder 🔻 , um Ein zu wählen, und drücken Sie dann OK.

Mit dieser Funktion wird automatisch ermittelt, welches Verfahren (SecureEasySetup™, Wi-Fi Protected Setup oder AOSS™) Ihr Access Point für die Konfiguration des Gerätes verwendet.

#### 🖉 Hinweis

Falls Ihr Wireless-Access Point Wi-Fi Protected Setup (PIN-Verfahren) unterstützt und wenn Sie zur Konfiguration das PIN-Verfahren (Personal Identification Number) benutzen möchten, lesen Sie PIN-Verfahren des Wi-Fi Protected Setup verwenden im Netzwerkhandbuch auf der CD-ROM.

e Wenn im Display Verbunden angezeigt wird, hat das Gerät erfolgreich eine Verbindung zu Ihrem Access-Point/Router hergestellt. Sie können Ihr Gerät nun in Ihrem Wireless-Netzwerk verwenden.

Wenn das Display WLAN einstellen, Verbinde SES (Verbinde WPS oder Verbinde AOSS) und anschließend Keine Verbindung zeigt, hat das Gerät keine erfolgreiche Verbindung zu Ihrem Router oder Access Point hergestellt. Versuchen Sie es noch einmal ab Schritt c. Wenn dieselbe Meldung wieder erscheint, setzen Sie das Gerät auf die Werkseinstellungen zurück und versuchen Sie es dann noch einmal. Zum Zurücksetzen auf die Werkseinstellungen siehe Wiederherstellen der werkseitigen Einstellungen auf Seite 45.

Wenn das Display WLAN einstellen, dann Keine Verbindung oder Verbind.-Fehler zeigt, wurde ein Sitzungskonflikt oder ein Verbindungsfehler festgestellt (siehe Tabelle unten). Das Gerät hat 2 oder mehr Router oder Access Points in Ihrem Netzwerk ermittelt, die SecureEasySetup™, Wi-Fi Protected Setup oder AOSS<sup>™</sup> verwenden. Stellen Sie sicher, dass nur an einem Router oder Access Point SecureEasySetup™, Wi-Fi Protected Setup oder AOSS<sup>™</sup> aktiviert ist, und beginnen Sie erneut mit c.

Wenn im Display WLAN einstellen und dann Kein AccessPoint angezeigt wird, hat das Gerät keinen Access Point/Router in Ihrem Netzwerk gefunden, an dem SecureEasySetup™, Wi-Fi Protected Setup oder AOSS™ aktiviert ist. Stellen Sie das Gerät dicht an den Access Point/Router und beginnen Sie noch einmal mit Schritt c.

| des SES/WPS/AO           | sei verwendung<br>SS-Funktionsmenüs                                                                            |
|--------------------------|----------------------------------------------------------------------------------------------------|
| WLAN<br>einstellen       | Suche nach oder Zugriff auf<br>den Access Point und<br>Herunterladen von<br>Einstellungen vom Access<br>Point. |
| Verbinde<br>SES/WPS/AOSS | Verbindung zum Access Point<br>wird hergestellt.                                                               |
| Keine<br>Verbindung      | Verbindung fehlgeschlagen.                                                                                     |
| Verbind<br>Fehler        | Ein Sitzungskonflikt wurde<br>festgestellt.                                                                    |
| Verbunden                | Das Gerät hat erfolgreich eine<br>Verbindung hergestellt.                                                      |
| Kein<br>AccessPoint      | Der Access Point konnte nicht gefunden werden.                                                                 |

Displayanzaigan bai Varwandung

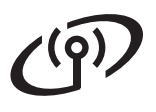

#### 🖉 Hinweis

Wenn während der Einrichtung ein Problem auftritt, sollten Sie Ihr Gerät vorübergehend näher am Access Point aufstellen und erneut bei Schritt **c** beginnen.

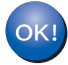

Das Wireless-Setup ist jetzt abgeschlossen.

Das Wireless-Setup ist jetzt abgeschlossen. Zur Installation der MFL-Pro Suite fahren Sie mit Schritt **20** fort.

Für Windows<sup>®</sup>-Benutzer:

Gehen Sie jetzt zu Seite 37

Cente 57

Für Macintosh<sup>®</sup>-Benutzer

Gehen Sie jetzt zu

Seite 41

## Installieren Sie die Treiber und die Software (für Windows<sup>®</sup> 2000 Professional/XP/XP Professional x64 Edition/ Windows Vista<sup>®</sup>)

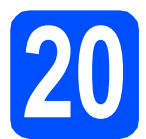

### Bevor Sie die MFL-Pro Suite installieren

Vergewissern Sie sich, dass Ihr Computer eingeschaltet ist und Sie mit Administratorrechten angemeldet sind.

#### **WICHTIG**

- Schließen Sie alle Anwendungen.
- Vergewissern Sie sich, dass am Gerät kein USB-Stick angeschlossen ist.
- Die Bildschirme können je nach verwendetem Betriebssystem unterschiedlich aussehen.
- Die mitgelieferte CD-ROM enthält ScanSoft™ PaperPort™ 11SE. Diese Anwendung unterstützt Windows<sup>®</sup> 2000 (SP4 oder höher), XP (SP2 oder höher), XP Professional x64 Edition und Windows Vista<sup>®</sup>. Führen Sie ein Update mit dem neuesten Windows<sup>®</sup> Service Pack durch, bevor Sie die MFL-Pro Suite installieren.

# WICHTIG

Deaktivieren Sie alle persönlichen Firewalls (mit Ausnahme der Windows<sup>®</sup>-Firewall), Anti-Spyware und Antivirus-Software für die Dauer der Installation.

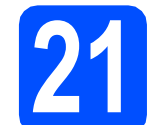

### Installieren Sie die MFL-Pro Suite

Legen Sie die mitgelieferte CD-ROM in das CD-ROM-Laufwerk ein. Wenn das Fenster zur Auswahl des Modells erscheint, wählen Sie Ihr Modell. Wenn das Fenster zur Auswahl der Sprache erscheint, wählen Sie Ihre Sprache.

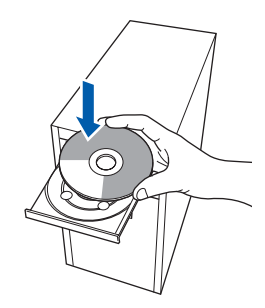

#### 🖉 Hinweis

Wenn der Brother-Bildschirm nicht automatisch erscheint, doppelklicken Sie unter **Arbeitsplatz (Computer)** auf das CD-ROM-Symbol und doppelklicken Sie dann auf **Start.exe**.

Das Hauptmenü der CD-ROM wird angezeigt. Klicken Sie auf Erstinstallation.

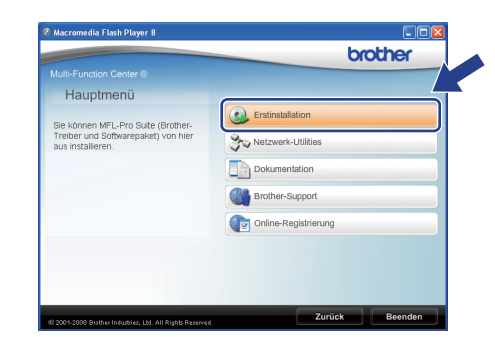

C Klicken Sie auf MFL-Pro Suite installieren.

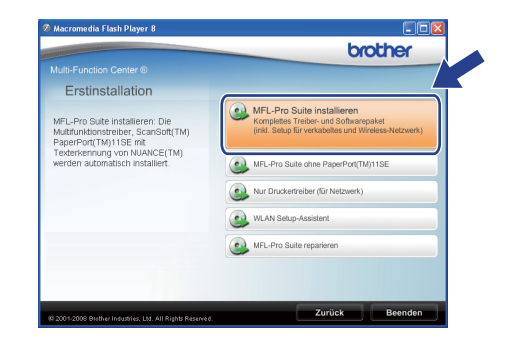

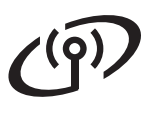

# **Wireless-Netzwerk**

f

# Windows®

#### 🖉 Hinweis

- Falls die Installation nicht automatisch fortgesetzt wird, öffnen Sie das Hauptmenü erneut, indem Sie das CD-ROM-Laufwerk öffnen und wieder schließen oder indem Sie auf die Datei Start.exe im Hauptverzeichnis der CD-ROM doppelklicken. Fahren Sie dann mit Schritt c fort, um die MFL-Pro Suite zu installieren.
- Für Windows Vista<sup>®</sup>: Wenn der Bildschirm zur Benutzerkontensteuerung erscheint, klicken Sie auf Zulassen.

| ühren Sie  | das Programm nur aus, wenn Sie wissen, woher es stammt, bzw. Sie es bereits |
|------------|-----------------------------------------------------------------------------|
| erwendet I | naben.                                                                      |
|            | Inst32.exe<br>Nicht identifizierter Herausgeber                             |
| Abb        | rechen                                                                      |
| Die Q      | uelle bzw. der Zweck dieses Programms sind Cannt.                           |
| Zula       | issen                                                                       |
| Das F      | rogramm ist vertrauenswürdig. Die Quelle ist bekannt bzw. es wurde bereits  |
| verw       | indet.                                                                      |
| Details    |                                                                             |

#### Wählen Sie

d

Drahtlose Netzwerkverbindung (Wireless LAN) und klicken Sie dann auf Weiter.

| Anschlussart                                                                    | ((() @P                             |
|---------------------------------------------------------------------------------|-------------------------------------|
| Wählen Sie die Anschlussart des Gerätes, das Sie installi<br>auf "Weiter".      | ieren möchten, und klicken Sie dann |
| O Lokaler Anschluss (USB oder parallel)<br>Benutzerdefinierte Installation      |                                     |
| Overkabelte Netzwerkverbindung (Ethernet) Benutzerdefinierte Installation       |                                     |
| ©Drahtlose Netzwerkverbindung (Wireless LAN)<br>Benutzerdefinierte Installation | ( <b>( )</b>                        |
|                                                                                 | Weiter > Abbrechen                  |

#### 🖉 Hinweis

Wenn Sie den PS-Treiber (den BR-Script-Druckertreiber von Brother) installieren möchten, wählen Sie **Benutzerdefinierte Installation** und folgen Sie den Anweisungen auf dem Bildschirm. Wenn das Fenster **Features wählen** erscheint, aktivieren Sie **BRScript-Druckertreiber** und folgen Sie weiter den Anweisungen auf dem Bildschirm.

Aktivieren Sie das Kontrollkästchen Wireless-Einstellungen überprüft und bestätigt und klicken Sie auf Weiter.

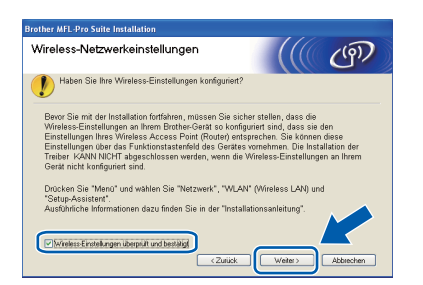

Wenn die **Lizenzvereinbarung** für ScanSoft™ PaperPort™ 11SE erscheint, klicken Sie auf **Ja**, wenn Sie die **Lizenzvereinbarung** akzeptieren.

| enzverein                                                                                           | barung                                                                                                    |
|----------------------------------------------------------------------------------------------------|----------------------------------------------------------------------------------------------------|
| Bitte lesen S<br>durch                                                                              | e die nachfolgende Lizenzvereinbarung sorgfältig                                                                                                    |
| Mit der BILD                                                                                        | NACH-UNTEN Taste können Sie den Rest der Vereinbarung sehen.                                                                                                    |
| Nuance Co                                                                                           | mnunications, Inc.                                                                                                    |
| ENDBENU                                                                                             | (ZER-LIZENZVEREINBARUNG                                                                                                    |
| Die mit dies<br>sondern led<br>dieser Lizen<br>Herunterlad<br>akzeptieren<br>gebunden. <sup>1</sup> | n Vereinbarung gelefette Software und Materialien werden nicht verkauft,<br>glich Brenziett. Sie sind nur für die Verwendung im Rohmen der Bedingungen<br>zwernbarung volltage. Bitte Isten Sie deres Vereinbarung volltagi.<br>Durch ein Bedingung und die Vereinbarung volltagi.<br>Sie die Bedingungen dieser Vereinbarung und ind dann die Vertangspartei<br>Wern Sie nicht mit allen Bedingungen dieser Vereinbarung einverstanden |
| Sind Sie mit<br>auswählen,<br>müssen Sie                                                            | alen Bedingungen der Lizenzvereinbarung einweistanden? Wenn Sie Nein<br>wird das Selup beendet. Um "PoperPort[IM] 115E" installeren zu könne<br>dieser Vereinbarung zustimmen.                                                                                                    |

- Die Installation von ScanSoft™ PaperPort™
   11SE wird nun automatisch gestartet. Danach beginnt die Installation der MFL-Pro Suite.
- Wenn die Lizenzvereinbarung f
  ür die Brother MFL-Pro Suite erscheint, klicken Sie auf Ja, wenn Sie die Lizenzvereinbarung akzeptieren.

| Brother MFL-Pro Suite Installation                                                                                                    | × |
|----------------------------------------------------------------------------------------------------|---|
| Lizenzvereinbarung<br>Bitte lesen Sie die nachfolgende Lizenzvereinbarung sorgfältig durch                                                                                                    |   |
| Mit der BILD-NACH-UNTEN Taste können Sie den Rest der Vereinbarung sehen.                                                                                                    |   |
| Endemutate Licenventag tal Biohen-Solvere VICHTG - BITTE SORFAFLTG<br>LESSIN Diese Choranczek Licenventaging for Soydown TSUN (Stragenov) et al<br>methodyskow Vicensia, zenich mirreriu nal Biohelin Indunes, LLJ (Im Frighender Bioher<br>mentor) approximation (Stragenov) and Stragenov (Stragenov) and Stragenov<br>pomorny) program (Stragenov) and Stragenov (Stragenov) and Stragenov<br>pomorny) program (Stragenov) and Stragenov (Stragenov) and Stragenov<br>pomorny) program (Stragenov) and Stragenov (Stragenov) and Stragenov<br>pomorny) program (Stragenov) and Stragenov (Stragenov) and Stragenov<br>bioheditical and Stragenov (Stragenov) and Stragenov (Stragenov)<br>Licenve (Stragenov) and Stragenov (Stragenov) and Stragenov<br>powerlander (Stragenov) and Stragenov (Stragenov) and Stragenov<br>Stragenov (Stragenov) and Stragenov (Stragenov) and Stragenov<br>Stragenov (Stragenov) and Stragenov (Stragenov) and Stragenov<br>Stragenov (Stragenov) and Stragenov (Stragenov) and Stragenov<br>Stragenov (Stragenov) and Stragenov (Stragenov) and Stragenov<br>Stragenov (Stragenov) and Stragenov (Stragenov) and Stragenov (Stragenov) and Stragenov<br>Stragenov (Stragenov) and Stragenov (Stragenov) and Stragenov (Stragenov) and Stragenov<br>Stragenov (Stragenov) and Stragenov (Stragenov) and Stragenov (Stragenov) and Stragenov<br>Stragenov (Stragenov) and Stragenov (Stragenov) and Stragenov (Stragenov) and Stragenov<br>Stragenov (Stragenov) and Stragenov (Stragenov) and Stragenov (Stragenov) and Stragenov<br>Stragenov (Stragenov) and Stragenov (Stragenov) and Stragenov (Stragenov) and Stragenov<br>Stragenov (Stragenov) and Stragenov (Stragenov) and Stragenov (Stragenov) and Stragenov (Stragenov) and Stragenov<br>Stragenov (Stragenov) and Stragenov (Stragenov) and Stragenov (Stragenov) and Stragenov (Stragenov) and Stragenov (Stragenov) and Stragenov (Stragenov) and Stragenov (Stragenov) and Stragenov (Stragenov) and Stragenov (Stragenov) and Stragenov (Stragenov) and Stragenov (Stragenov) and Stragenov (Stragenov) and Stragenov (Stragenov) and Stragenov (Stragenov) and Stra |   |
| Sind Gi en Miden Berling angen de Literstvenekhaung einverstrecker? Weren Sile Nerr<br>anwahler, weit Sich gebendet. Ulle führter MEL/Re Sile installeren zu körnner mit<br>Sie daren Veren Eurorg aufernen.<br>Fristlichnister de Sile installeren Literstein der Sile Nerr<br>Gartestein de Sile Sile Sile Sile Sile Sile Sile Sil                                                                                                    | • |

Für Benutzer von Windows<sup>®</sup> XP SP2/XP Professional x64 Edition/Windows Vista<sup>®</sup>: Wenn dieses Fenster erscheint, wählen Sie **Porteinstellungen der Firewall zum Herstellen der Netzwerkverbindung ändern und Installation fortsetzen.(empfohlen)** und klicken Sie auf **Weiter**.

| rother MFL-Pro Suite Installation                                                                                                    |                                              |
|----------------------------------------------------------------------------------------------------|----------------------------------------------|
| Firewall gefunden                                                                                                    |                                              |
| Ihr Computer wird durch die Windows Fireweil geschützt.<br>Mit den aktuelen Fireweil Einstelungen körnen einige Netzwerklunk<br>nicht ausgeführt werden. Um als Netzwerklunksnen Ihres Gerabes<br>müssen einige Firewall Einstelungen geändert werden. | tionen Ihres Gerätes<br>verwenden zu können, |
| C Poteinstellungen der Firevoll zum Hestellen der Netzweikverbin<br>Enstallation fortisetzen (empfohlen)                                                                                                    | dung ändern und                              |
| Installation fortsetzen ohne die Windows Firewall-Einstellungen zu     Netzwenkfunktionen können nicht verwendet werden)                                                                                                    | i ändem. (Einige                             |
| < Zuriick 🔛                                                                                                    | siter > Abbrechen                            |

Wenn Sie nicht die Windows<sup>®</sup>-Firewall verwenden, lesen Sie im Handbuch Ihrer Software nach, wie Sie die folgenden Netzwerk-Ports hinzufügen können.

- Zum Scannen im Netzwerk fügen Sie den UDP-Port 54925 hinzu.
- Zum PC-Faxempfang im Netzwerk fügen Sie den UDP-Port 54926 hinzu.
- Wenn weiterhin Probleme mit der Netzwerkverbindung auftreten, fügen Sie den UDP-Port 137 hinzu.

# **Wireless-Netzwerk**

# Windows<sup>®</sup>

Falls Ihr Gerät für das Netzwerk konfiguriert ist, wählen Sie es in der Liste aus und klicken Sie dann auf **Weiter**.

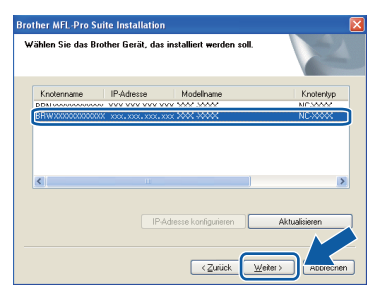

#### 🖉 Hinweis

- Die IP-Adresse und den Knotennamen Ihres Gerätes können Sie dem Ausdruck der Netzwerk-Konfigurationsliste entnehmen. (Siehe Netzwerk-Konfigurationsliste ausdrucken auf Seite 45.)
- Wenn die Wireless-Einstellung fehlschlägt, erscheint während der Installation der MFL-Pro Suite eine Fehlermeldung und die Installation wird abgebrochen. Überprüfen Sie mit Hilfe der Anweisungen auf dem Bildschirm Ihre Netzwerkeinstellung. Wenn dieser Fehler auftritt, gehen Sie wieder zu Schritt **18** auf Seite 32 und richten Sie die Wireless-Verbindung erneut ein.

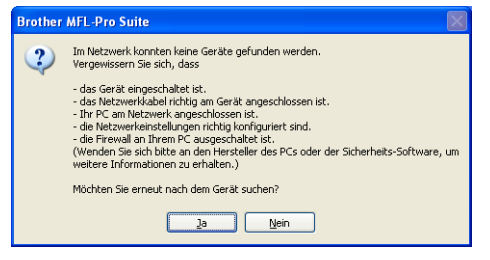

- Wenn Sie WEP verwenden und im Display Verbunden erscheint, aber das Gerät nicht gefunden wird, sollten Sie überprüfen, ob der WEP-Key richtig eingegeben wurde. Beim WEP-Key wird zwischen Groß- und Kleinschreibung unterschieden.
- Falls Ihr Gerät noch nicht f
  ür das Netzwerk konfiguriert ist, erscheint die Meldung:

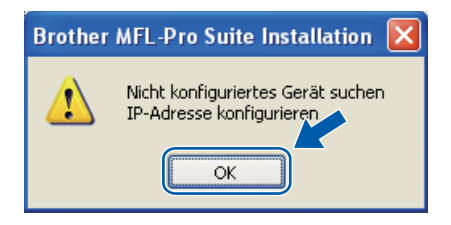

Klicken Sie auf **OK** und dann auf **IP-Adresse konfigurieren**. Geben Sie für Ihr Gerät eine im Netzwerk gültige IP-Adresse ein, indem Sie den Anweisungen auf dem Bildschirm folgen. Falls Sie den Gerätestatus und Fehlermeldungen nicht vom Computer aus überwachen möchten, deaktivieren Sie das Kontrollkästchen **Status Monitor aktivieren** und klicken Sie dann auf **Weiter**.

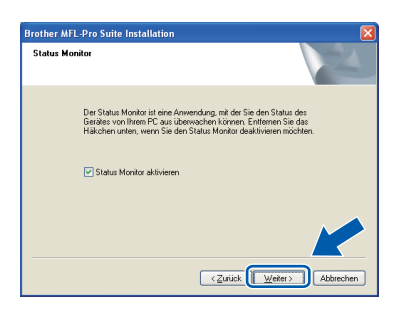

Die Installation der Brother-Treiber startet automatisch. Die einzelnen Installationsbildschirme erscheinen nacheinander.

#### **•** WICHTIG

Versuchen Sie auf KEINEM der Bildschirme, die Installation abzubrechen. Es kann einige Sekunden dauern, bis alle Bildschirme angezeigt wurden.

#### 🖉 Hinweis

Wenn unter Windows Vista<sup>®</sup> der folgende Bildschirm erscheint, aktivieren Sie das Kontrollkästchen und klicken Sie auf **Installieren**, um die Installation korrekt abzuschließen.

| Möc | hten Sie diese Gerätesoftware insta                            | llieren?     |                            |
|-----|----------------------------------------------------------------|--------------|----------------------------|
| W   | Name: Brother Drucker<br>Herausgeber: Brother Industries, Itd. |              |                            |
|     | Software von "Brother Industries, Itd." immer<br>vertrauen     | Installieren | <u>V</u> icht installieren |

Wenn das Fenster zur Online-Registrierung erscheint, wählen Sie die gewünschte Option und folgen Sie den Anweisungen auf dem Bildschirm. Wenn Sie die Online-Registrierung beendet haben, schließen Sie Ihren Webbrowser, um zu diesem Fenster zurückzukehren. Klicken Sie dann auf Weiter.

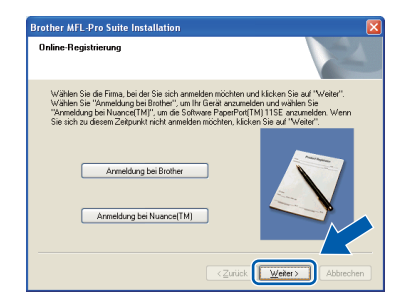

Windows<sup>®</sup> Macintosh<sup>®</sup> Wireless-Netzwerk

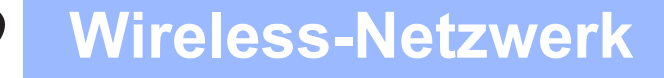

# Windows®

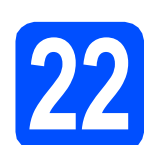

# Fertig stellen und neu starten

Wenn der folgende Bildschirm erscheint, klicken Sie auf Fertig stellen, um den Computer neu zu starten. Nach dem Neustart müssen Sie sich mit Administratorrechten anmelden.

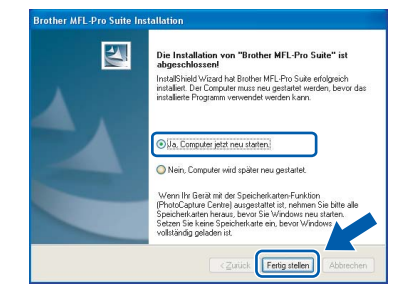

#### 🖉 Hinweis

b

Falls während der Software-Installation eine Fehlermeldung erscheint, starten Sie die Installationsprüfung unter Start/Alle Programme/Brother/ MFC-XXXX LAN (MFC-XXXX steht für den Namen Ihres Modells).

Wenn dieses Fenster erscheint, wählen Sie die Einstellung für Firmware-Updates und klicken Sie auf **OK**.

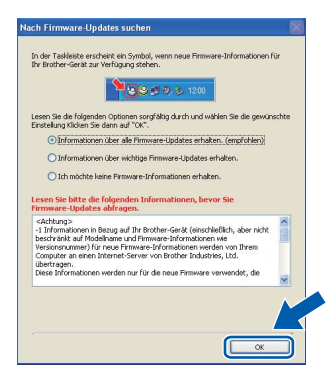

#### 🖉 Hinweis

Für Firmware-Updates ist ein Internetzugang erforderlich.

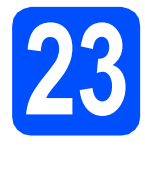

#### Installieren Sie die MFL-Pro Suite auf weiteren Computern (soweit erforderlich)

Wenn Sie Ihr Gerät mit mehreren Computern in Ihrem Netzwerk verwenden möchten, installieren Sie die MFL-Pro Suite auf jedem Computer. Gehen Sie zu Schritt **20** auf Seite 37.

#### 🖉 Hinweis

Die MFL-Pro Suite Lizenzvereinbarung erlaubt die Installation auf 5 Computern im Netzwerk. Wenn Sie die MFL-Pro Suite auf weiteren Computern installieren möchten, können Sie die Lizenz NL-5 für fünf zusätzliche Benutzer bei Ihrem Brother-Händler kaufen.

Fertig

# Die Installation ist nun abgeschlossen.

#### 🖉 Hinweis

Druckertreiber für XML Paper Specification Der Druckertreiber für XML Paper Specification ist der am besten geeignete Treiber, um aus Anwendungen zu drucken, die das Dokumentenformat XML Paper Specification verwenden. Sie können den neuesten Treiber vom Brother Solutions Center (http://solutions.brother.com/) herunterladen.

# Installieren Sie die Treiber und die Software (für Mac $OS^{\mathbb{R}}$ X 10.3.9 oder höher)

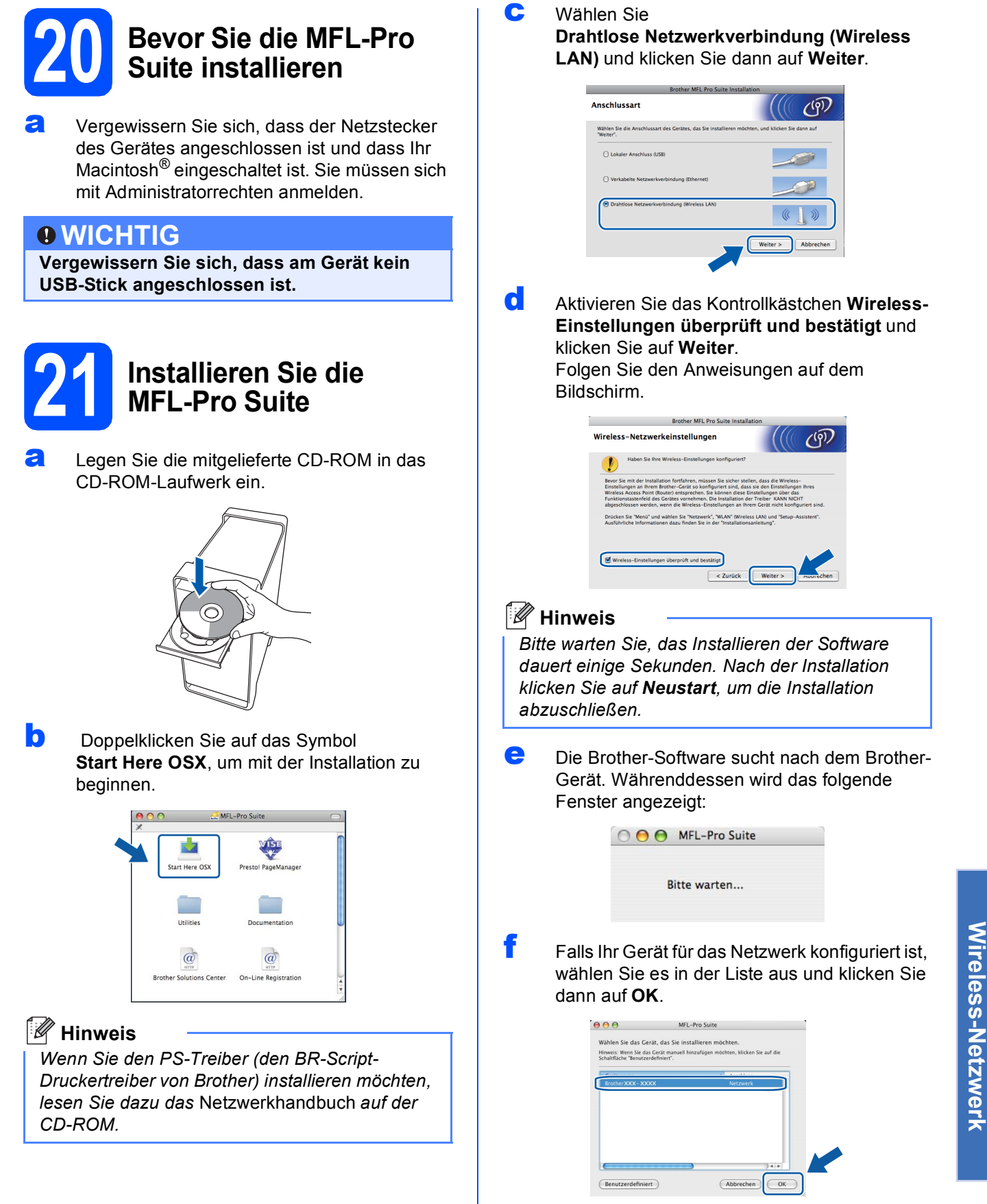

Windows®

**Macintosh**<sup>®</sup>

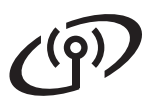

# **Wireless-Netzwerk**

# Macintosh<sup>®</sup>

#### 🖉 Hinweis

- Die IP-Adresse und den Knotennamen Ihres Gerätes können Sie dem Ausdruck der Netzwerk-Konfigurationsliste entnehmen. (Siehe Netzwerk-Konfigurationsliste ausdrucken auf Seite 45.)
- Wenn die Wireless-Einstellung fehlschlägt, wird die Installation der MFL-Pro Suite abgebrochen. Überprüfen Sie Ihre Netzwerkeinstellungen. Falls dieser Fehler auftritt, gehen Sie wieder zu Schritt **18** auf Seite 32 und richten Sie die Wireless-Verbindung erneut ein.
- Falls dieses Fenster erscheint, klicken Sie auf OK.

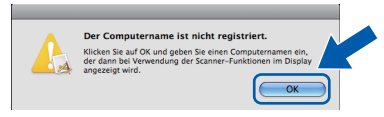

 Geben Sie f
ür Ihren Macintosh<sup>®</sup> unter Computername einen Namen von bis zu 15 Zeichen L
änge ein und klicken Sie auf OK. Gehen Sie zu Schritt g.

| IP-Auresse .                                                                                                    | XXX.XXX.XXX.XXX                                 |                |   |
|----------------------------------------------------------------------------------------------------|-------------------------------------------------|----------------|---|
| Name des Gerätes ange                                                                                               | zben                                            |                |   |
| mDNS-Servicename :                                                                                                  | Brother XXX-XXXX                                | [XXXXXXXXXXXX] |   |
| Computer zur Verwend                                                                                                | lung der Scanner-Tast                           | e des Gerätes  |   |
| Computername                                                                                                    |                                                 |                |   |
| (max 15 Zeichen)                                                                                                    |                                                 |                |   |
| (max. 15 Zeichen)<br>XXXX                                                                                           |                                                 |                | 1 |
| (max. 15 Zeichen)                                                                                                   |                                                 |                |   |
| (max. 15 Zeichen)<br>XXXX<br>Scanner-Tasten-Kennwort fü                                                             | r diesen Computer festieg                       | en             |   |
| (max. 15 Zeichen)<br>(XXXX<br>Scanner-Tasten-Kennwort fü                                                            | r diesen Computer festleg<br>rschalten          | en             |   |
| (max. 15 Zeichen)<br>(XXXX<br>canner-Tasten-Kennwort fü<br>Kennwort-Schutz ein<br>Kennwort<br>(70° bis '9', vierste | r diesen Computer festleg<br>Ischalten<br>Ilig) | en             |   |

- Um die Scanner-Taste im Netzwerk zu verwenden, müssen Sie Computer zur Verwendung der Scanner-Taste des Gerätes registrieren aktivieren.
- Der hier eingegebene Name wird nach Drücken von aund Auswahl einer Scan-Funktion im Display des Gerätes angezeigt. (Weitere Informationen zum Scannen im Netzwerk finden Sie im Software-Handbuch auf der CD-ROM.)

Wenn dieses Fenster erscheint, klicken Sie auf OK.

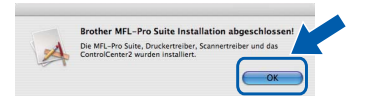

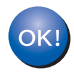

Die Installation der MFL-Pro Suite ist nun abgeschlossen. Gehen Sie zu Schritt **22** auf Seite 42.

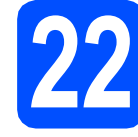

### Installieren Sie den Presto! PageManager

Wenn Presto! PageManager installiert ist, steht die Texterkennungsfunktion im Brother ControlCenter2 zur Verfügung. Sie können mit dem Presto! PageManager auch Fotos und Dokumente einfach einscannen und verwalten.

Doppelklicken Sie auf Presto! PageManager und folgen Sie den Anweisungen auf dem Bildschirm.

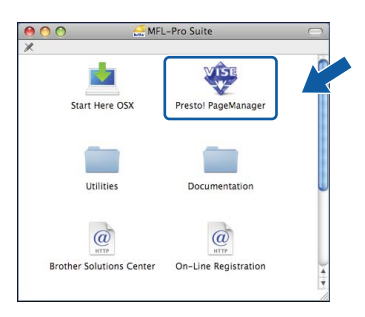

### **3** Installieren Sie die MFL-Pro Suite auf weiteren Computern (soweit erforderlich)

Wenn Sie Ihr Gerät mit mehreren Computern in Ihrem Netzwerk verwenden möchten, installieren Sie die MFL-Pro Suite auf jedem Computer. Gehen Sie zu Schritt **20** auf Seite 41.

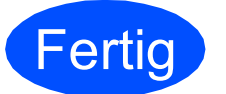

Die Installation ist nun abgeschlossen.

# Konfigurationsprogramm BRAdmin Light (für Windows®)

BRAdmin Light ist ein Dienstprogramm für die Erstinstallation von netzwerkfähigen Brother-Geräten. Mit diesem Programm können Sie auch nach Brother-Geräten im Netzwerk suchen, deren Status anzeigen und grundlegende Netzwerkeinstellungen, wie die IP-Adresse, konfigurieren.

Weitere Informationen zu BRAdmin Light erhalten Sie unter http://solutions.brother.com/.

#### 🖉 Hinweis

Wenn Sie ein erweitertes Druckerverwaltungsprogramm benötigen, sollten Sie die neuste Version von Brother BRAdmin Professional verwenden. Sie können diese von <u>http://solutions.brother.com/</u> herunterladen.

### **BRAdmin Light installieren**

Klicken Sie im Hauptmenü der CD-ROM auf Netzwerk-Utilities.

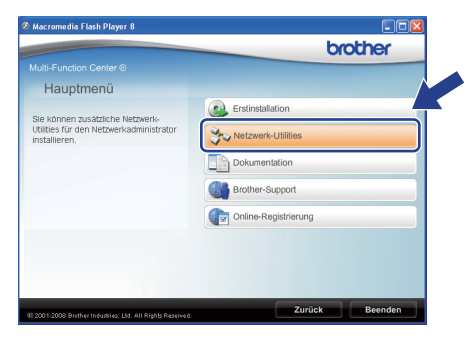

Klicken Sie auf **BRAdmin Light** und folgen Sie den Anweisungen auf dem Bildschirm.

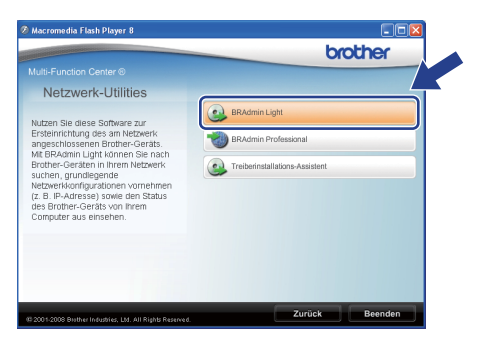

#### IP-Adresse, Subnetzmaske und Gateway mit BRAdmin Light einstellen

#### 🖉 Hinweis

Wenn ein DHCP/BOOTP/RARP-Server in Ihrem Netzwerk vorhanden ist, müssen Sie die folgenden Schritte nicht ausführen. Das Gerät erhält in diesem Fall seine IP-Adresse automatisch.

Starten Sie BRAdmin Light. BRAdmin Light sucht automatisch nach neuen Geräten.

| Suche nach Geräten               |               |
|----------------------------------|---------------|
| Netzwerksuche 6 Sekunden.        | Suche stoppen |
|                                  |               |
| Neue Geräte: 1 (Nicht konfigurie | rt: 1)        |

Doppelklicken Sie auf das nicht konfigurierte Gerät.

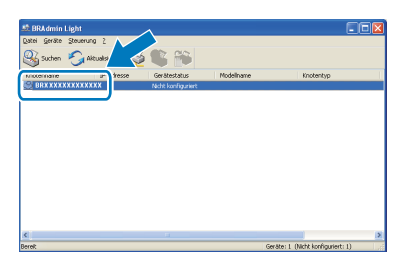

#### 🖉 Hinweis

Das Standard-Kennwort für Ihr Gerät ist **access**. Das Kennwort kann mit BRAdmin Light geändert werden.

C Wählen Sie Statisch als Boot-Methode. Geben Sie IP-Adresse, Subnetzmaske und Gateway ein und klicken Sie dann auf OK.

| Netzwerk | o nonnganoror    |               |
|----------|------------------|---------------|
|          | - Boot-Methode - |               |
|          | OAUTO            |               |
|          | Statischi        |               |
|          | ODHCP            |               |
|          | ORARP            |               |
|          | BOOTP            |               |
|          | 0                |               |
|          |                  |               |
| IP-A     | dresse           | *** *** ***   |
|          |                  | 100210021000  |
| Supr     | ietzmaske        | 255.255.255.0 |
| Gate     | way              | XXX / Y XXX   |
|          |                  |               |
|          |                  |               |

d

Die Angaben werden im Gerät gespeichert.

# Für Netzwerkbenutzer

# Konfigurationsprogramm BRAdmin Light (für Mac OS<sup>®</sup> X)

BRAdmin Light ist ein Dienstprogramm für die Erstinstallation von netzwerkfähigen Brother-Geräten. Sie können mit diesem Programm unter Mac OS<sup>®</sup> X 10.3.9 oder höher auch nach Brother-Geräten im Netzwerk suchen, deren Status anzeigen und grundlegende Netzwerkeinstellungen, wie die IP-Adresse, konfigurieren.

BRAdmin Light wird automatisch mit dem Druckertreiber installiert. Wenn Sie den Druckertreiber bereits installiert haben, müssen Sie BRAdmin Light nicht erneut installieren. Weitere Informationen über BRAdmin Light finden Sie unter http://solutions.brother.com/.

#### IP-Adresse, Subnetzmaske und Gateway mit BRAdmin Light einstellen

- 🖉 Hinweis
  - Wenn ein DHCP/BOOTP/RARP-Server in Ihrem Netzwerk vorhanden ist, müssen Sie die folgenden Schritte nicht ausführen. Das Gerät erhält in diesem Fall seine IP-Adresse automatisch.
  - Vergewissern Sie sich, dass die Java-Client-Version 1.4.2 oder höher auf Ihrem Computer installiert ist.
  - Das Standard-Kennwort f
    ür Ihr Ger
    ät ist access. Das Kennwort kann mit BRAdmin Light ge
    ändert werden.
- Doppelklicken Sie auf Ihrem Desktop auf Macintosh HD.

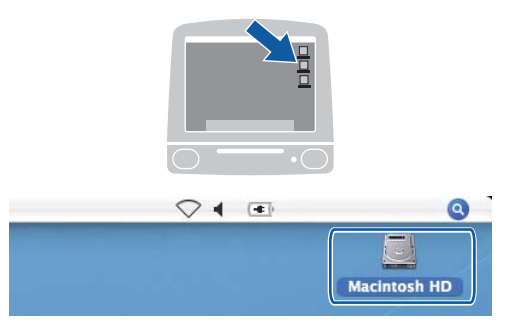

Wählen Sie Library, Printers, Brother und dann Utilities.

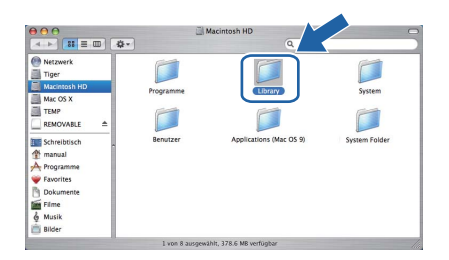

C Doppelklicken Sie auf die Datei BRAdmin Light.jar und starten Sie die Software. BRAdmin Light sucht dann automatisch nach neuen Geräten.

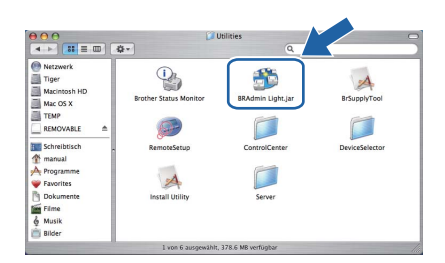

Doppelklicken Sie auf das nicht konfigurierte Gerät.

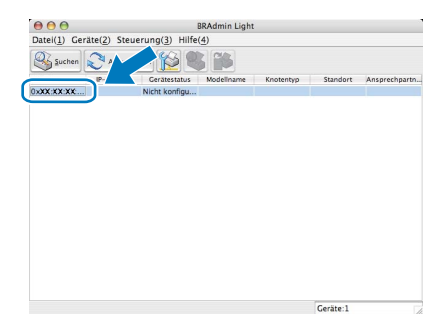

Wählen Sie Statisch als Boot-Methode. Geben Sie IP-Adresse, Subnetzmaske und Gateway ein und klicken Sie dann auf OK.

| ● ○ O TCP/IP-                | Adresse konfigurieren |
|------------------------------|-----------------------|
| Boot-Methode                 |                       |
| O AUTO                       |                       |
| <ul> <li>Statisch</li> </ul> |                       |
|                              |                       |
| O BOOTP                      |                       |
|                              |                       |
| IP-Adresse                   | XXXX XXXX XXXX XXXX   |
| Subnetzmaske                 | 255.255.255.0         |
| Gateway                      | XXXXXXXXXXXXXX        |
|                              | OK Abbrechen          |

Die Angaben werden im Gerät gespeichert.

f

### Web Based Management (Webbrowser)

Der Brother MFC/DCP-Server ist mit einem Webserver ausgestattet, mit dem der Gerätestatus überwacht und verschiedene

Konfigurationseinstellungen über HTTP (Hyper Text Transfer Protocol) geändert werden können.

#### 🖉 Hinweis

- Der Benutzername ist **admin** und das Standardkennwort ist **access**. Sie können das Kennwort mit einem Webbrowser ändern.
- Wir empfehlen den Microsoft<sup>®</sup> Internet Explorer 6.0<sup>®</sup> (oder höher) oder Firefox 1.0 (oder höher) für Windows<sup>®</sup> und Safari 1.3 für Macintosh<sup>®</sup> zu verwenden. Stellen Sie sicher, dass JavaScript und Cookies in dem von Ihnen benutzten Browser stets aktiviert sind. Zur Verwendung eines Webbrowsers müssen Sie die IP-Adresse des MFC/DCP-Servers kennen. Die IP-Adresse des MFC/DCP-Server finden Sie in der Netzwerkkonfigurationsliste.
- Öffnen Sie Ihren Browser.
- Geben Sie in Ihrem Browser http:// printer\_ip\_address / ein. (Wobei "printer\_ip\_address" für die IP-Adresse des Gerätes im Netzwerk oder den MFC/DCP-Servernamen steht.)

Die IP-Adresse Ihres Gerätes können Sie dem Ausdruck der Netzwerk-Konfigurationsliste entnehmen. (Siehe *Netzwerk*-

*Konfigurationsliste ausdrucken* auf Seite 45.) Zum Beispiel: http://192.168.1.2/

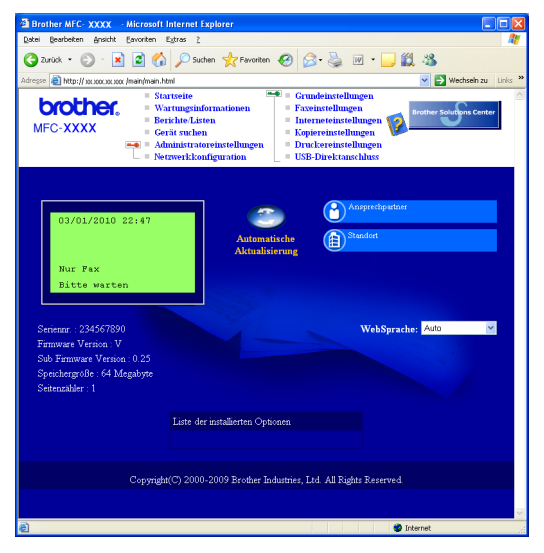

Siehe Kapitel 11 des Netzwerkhandbuches.

# Netzwerk-Konfigurationsliste ausdrucken

Sie können die Netzwerk-Konfigurationsliste ausdrucken, um die aktuellen Netzwerkeinstellungen zu überprüfen. Um diese Liste auszudrucken, gehen Sie wie folgt vor:

- Die vordere Abdeckung muss geschlossen und der Netzstecker eingesteckt sein.
- Schalten Sie das Gerät ein und warten Sie, bis es betriebsbereit ist.
- C Drücken Sie Menü, 6, 6.
- Drücken Sie Start.

Das Gerät druckt nun die aktuellen Netzwerkeinstellungen.

### Wiederherstellen der werkseitigen Einstellungen

Um alle Netzwerkeinstellungen des internen MFC/DCP-Servers auf die werkseitigen Einstellungen zurückzusetzen, gehen Sie wie folgt vor:

- Vergewissern Sie sich, dass das Gerät nicht mit dem Ausführen einer Funktion beschäftigt ist. Ziehen Sie dann alle Kabel (außer dem Netzkabel) vom Gerät ab.
- Drücken Sie Menü, 7, 0.
- **C** Drücken Sie 1, um Reset zu wählen.
- Drücken Sie 1, um Ja zu wählen.
- Caracteria Startet nun neu. Schließen Sie nach dem Neustart alle Kabel wieder an.

## Texteingabe für Wireless-Einstellungen

Auf den meisten Zifferntasten sind drei oder vier Buchstaben abgedruckt. Auf den Tasten **0**, **#** und \* befinden sich keine Buchstaben, da mit ihnen Sonderzeichen eingegeben werden können.

Drücken Sie die jeweilige Taste so oft, bis der gewünschte Buchstabe im Display angezeigt wird.

| Taste | 1-mal | 2-mal | 3-mal | 4-mal | 5-mal | 6-mal | 7-mal | 8-mal |
|-------|-------|-------|-------|-------|-------|-------|-------|-------|
| 2     | а     | b     | С     | А     | В     | С     | 2     | а     |
| 3     | d     | е     | f     | D     | Е     | F     | 3     | d     |
| 4     | g     | h     | i     | G     | Н     | I     | 4     | g     |
| 5     | j     | k     | I     | J     | К     | L     | 5     | j     |
| 6     | m     | n     | 0     | М     | Ν     | 0     | 6     | m     |
| 7     | р     | q     | r     | s     | Р     | Q     | R     | S     |
| 8     | t     | u     | v     | Т     | U     | V     | 8     | t     |
| 9     | w     | х     | У     | z     | W     | Х     | Y     | Z     |

#### Zur Konfiguration von Wireless-Netzwerkeinstellungen

#### Leerzeichen eingeben

Um ein Leerzeichen in einem Namen einzugeben, drücken Sie zweimal

#### Korrigieren

Um Zeichen zu korrigieren, bewegen Sie den Cursor mit der Taste der oder unter das falsch geschriebene Zeichen. Drücken Sie dann **Storno** und geben Sie das richtige Zeichen ein. Sie können auch zurückgehen und Zeichen einfügen.

#### Buchstaben wiederholen

Wenn Sie zweimal hintereinander denselben Buchstaben oder nacheinander zwei auf derselben Taste liegende Buchstaben eingeben wollen, geben Sie den ersten Buchstaben ein und bewegen Sie dann den Cursor mit nach rechts, bevor Sie den nächsten Buchstaben eingeben.

#### Sonderzeichen und Symbole

Drücken Sie \*, # oder 0 so oft, bis Sie das gewünschte Zeichen oder Symbol sehen. Wählen Sie es dann mit OK aus.

| Drücken Sie *        | für: | (Leerzeichen) ! " # \$ % & ' ( ) * + , / |
|----------------------|------|------------------------------------------|
| Drücken Sie #        | für: | :;<=>?@[]^_\~`' {}                       |
| Drücken Sie <b>0</b> | für: | 0 \ {   } ~                              |

## Zubehör

| Untere Papierzufuhr                                                                                                    | Speichererweiterung (SO-DIMM)                                                                                       |
|----------------------------------------------------------------------------------------------------|----------------------------------------------------------------------------------------------------|
| LT-5300                                                                                                    |                                                                                                    |
|                                                                                                    |                                                                                                    |
| In die zweite untere Papierzufuhr können bis zu 250<br>Blatt Papier eingelegt werden. Wenn diese Zufuhr<br>installiert ist, erhöht sich die Papierkapazität des<br>Gerätes auf insgesamt 550 Blatt. | Durch die Installation eines Speichermoduls<br>(SO-DIMM, 144 Pin) können Sie den Speicher des<br>Gerätes erweitern. |

Mehr Informationen zur optionalen unteren Papierzufuhr und zu den kompatiblen SO-DIMM-Speichern finden Sie im *Benutzerhandbuch* oder unter <u>http://solutions.brother.com/</u>.

### Verbrauchsmaterialien

Wenn Verbrauchsmaterialien ersetzt werden müssen, erscheint im Display eine entsprechende Meldung. Weitere Informationen zu den Verbrauchsmaterialien erhalten Sie unter <u>http://www.brother.com/original/</u> oder bei Ihrem Brother-Händler.

| Tonerkassette   | Trommeleinheit |
|-----------------|----------------|
| TN-3230/TN-3280 | DR-3200        |
|                 |                |

#### Warenzeichen

Das Brother-Logo ist ein eingetragenes Warenzeichen von Brother Industries, Ltd.

Brother ist ein eingetragenes Warenzeichen von Brother Industries, Ltd.

Multi-Function Link ist ein eingetragenes Warenzeichen der Brother International Corporation.

Windows Vista ist entweder ein eingetragenes Warenzeichen oder ein Warenzeichen der Microsoft Corporation in den USA und anderen Ländern.

Microsoft, Windows, Windows Server und Internet Explorer sind eingetragene Warenzeichen der Microsoft Corporation in den USA und/oder anderen Ländern.

Apple, Macintosh, Safari und TrueType sind eingetragene Warenzeichen der Apple Inc. in den USA und anderen Ländern.

Nuance, das Nuance-Logo, PaperPort und ScanSoft sind Warenzeichen bzw. eingetragene Warenzeichen der Nuance Communications, Inc. bzw. angeschlossener Gesellschaften in den USA und/oder anderen Ländern.

BROADCOM, SecureEasySetup und das SecureEasySetup-Logo sind Warenzeichen bzw. eingetragene Warenzeichen der Broadcom Corporation in den USA und/oder anderen Ländern.

AOSS ist ein Warenzeichen von Buffalo Inc.

Wi-Fi, WPA, WPA2, Wi-Fi Protected Access und Wi-Fi Protected Setup sind entweder Warenzeichen oder eingetragene Warenzeichen von Wi-Fi Alliance in den USA und/oder anderen Ländern.

Alle Firmen, deren Programmnamen in diesem Handbuch erwähnt sind, haben spezielle Lizenzvereinbarungen für die zu ihrem Eigentum gehörenden Programme.

## Alle anderen in diesem Handbuch erwähnten Marken- und Produktnamen sind Warenzeichen oder eingetragene Warenzeichen der betreffenden Firmen.

#### Hinweis zur Erstellung und Veröffentlichung dieser Anleitung

Dieses Handbuch wurde unter der Aufsicht von Brother Industries Ltd. erstellt und veröffentlicht. Es enthält die neuesten technischen Angaben und Produktinformationen.

Der Inhalt dieses Handbuches und die technischen Daten dieses Produktes können ohne vorherige Ankündigung geändert werden. Die Firma Brother behält sich das Recht vor, Änderungen bzgl. der technischen Daten und der hierin enthaltenen Materialien ohne vorherige Ankündigung vorzunehmen. Brother übernimmt keine Haftung bei offensichtlichen Druck- und Satzfehlern.

#### **Copyright und Lizenz**

©2009 Brother Industries, Ltd. Dieses Produkt enthält von den folgenden Herstellern entwickelte Software: ©1983-1998 PACIFIC SOFTWORKS, INC. Dieses Produkt enthält die von ELMIC WESCOM, Inc. entwickelte Software "KASAGO TCP/IP". ©2009 Devicescape Software, Inc.

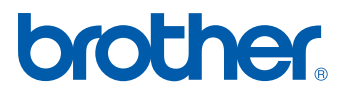